## **RF-BREAKOUT-MVK MAVRK Module**

# **User's Guide**

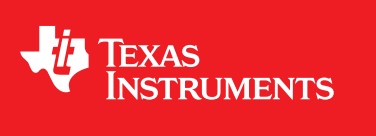

Literature Number: SLAU382 December 2011

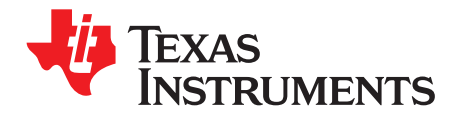

### Contents

| 1 | EVM O   | verview                                                  | 5  |
|---|---------|----------------------------------------------------------|----|
|   | 1.1     | EVM Description                                          | 5  |
|   | 1.2     | Highlighted Products                                     | 6  |
|   | 1.3     | Block Diagram                                            | 6  |
|   | 1.4     | EVM Wiki                                                 | 6  |
|   | 1.5     | EVM Landing Page                                         | 6  |
| 2 | Hardwa  | are Description                                          | 7  |
|   | 2.1     | Power Requirements                                       | 7  |
|   | 2.2     | Getting Started: Configuring the EVM                     | 7  |
|   | 2.3     | EVM Connectors, Fuses, and Switches                      | 7  |
|   | 2.4     | EVM Test Points                                          | 8  |
|   | 2.5     | EVM LEDs                                                 | 9  |
|   | 2.6     | RF Header Definition and Utilization 1                   | 0  |
|   |         | 2.6.1 RF I2S Header Definition 1                         | 0  |
|   |         | 2.6.2 RF SDIO Header Definition 1                        | 1  |
|   |         | 2.6.3 RF GPIO Header Definition 1                        | 2  |
|   |         | 2.6.4 RF SPI Header Definition 1                         | 3  |
|   |         | 2.6.5 RF UART Header Definition 1                        | 4  |
|   |         | 2.6.6 RF I2C Header Definition 1                         | 5  |
|   |         | 2.6.7 RF Audio Header Definition 1                       | 6  |
| 3 | Softwa  | re Description1                                          | 7  |
|   | 3.1     | MAVRK Software Minimum Requirements 1                    | 7  |
|   | 3.2     | How to get the MAVRK Software 1                          | 7  |
|   | 3.3     | Where do I find the MAVRK Qt Demo Application?         1 | 7  |
|   | 3.4     | Where do I find the Demo and Test Code?         1        | 7  |
| 4 | Softwa  | re Project 1                                             | 8  |
|   | 4.1     | Getting Started 1                                        | 8  |
|   | 4.2     | Setting up the Demo Hardware 1                           | 9  |
|   | 4.3     | Accessing RF-Breakout-MVK External Signals 2             | 20 |
|   |         | 4.3.1 GPIO Demo Breakdown 2                              | 20 |
|   |         | 4.3.1.1 GPIO Demo                                        | 21 |
|   |         | 4.3.1.2 GPIO APIs                                        | 21 |
|   |         | 4.3.2 UART Demo                                          | 26 |
|   |         | 4.3.3 SPI Demo                                           | 27 |
|   |         | 4.3.4 I2C Demo                                           | 29 |
| 5 | Board   | Files 3                                                  | 1  |
|   | 5.1     | Bill of Materials (BOM)                                  | 31 |
|   | 5.2     | Layout (PDF)                                             | 31 |
|   | 5.3     | Schematics (PDF) 3                                       | 32 |
|   | 5.4     | Fabrication Drawings (PDF)                               | 32 |
|   | 5.5     | Request Gerber and Schematic files                       | 32 |
| 6 | Applica | ation Note 3                                             | 2  |

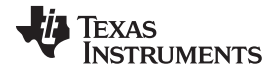

| 7 | MAVRI  | K Links   |                                                                   | 33 |
|---|--------|-----------|-------------------------------------------------------------------|----|
|   | 7.1    | I want m  | ore info on MAVRK                                                 | 33 |
|   | 7.2    | I have M  | IAVRK Questions                                                   | 33 |
|   | 7.3    | I want m  | ore Technical Info on MAVRK Hardware                              | 33 |
|   | 7.4    | I want m  | ore Technical Info on MAVRK Software                              | 33 |
|   | 7.5    | I want to | ) get a MAVRK board                                               | 33 |
| 8 | Import | ant Notic | -<br>es                                                           | 34 |
|   | 8.1    | ESD Pre   | ecautions                                                         | 34 |
|   | 8.2    | Certifica | tions                                                             | 34 |
|   | 8.3    | Evaluati  | on Board/Kit/Module (EVM) Additional Terms                        | 34 |
|   | 8.4    | United S  | States FCC and Canada IC Regulatory Compliance Information        | 35 |
|   | 8.5    | Evaluati  | on Board/Kit/Module (EVM) Warnings, Restrictions, and Disclaimers | 35 |
|   |        | 8.5.1     | Your Sole Responsibility and Risk                                 | 35 |
|   |        | 8.5.2     | Certain Instructions                                              | 35 |
|   |        | 8.5.3     | Agreement to Defend, Indemnify and Hold Harmless                  | 36 |
|   |        | 8.5.4     | Safety-Critical or Life-Critical Applications                     | 36 |

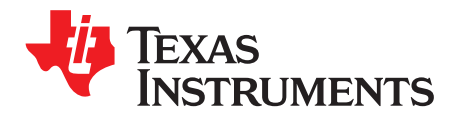

## **RF-BREAKOUT-MVK MAVRK Module**

This document contains general information pertinent to this module.

#### 1 EVM Overview

#### 1.1 EVM Description

The RF-Breakout-MVK module is a special module which is intended to create an easy way for a user to debug the signals on the RF bus. The breakout modules implements two ways of debugging:

- Visual debugging through the use of the LED arrays
- Manual debugging of the electrical signals using oscilloscopes or logic analyzers.

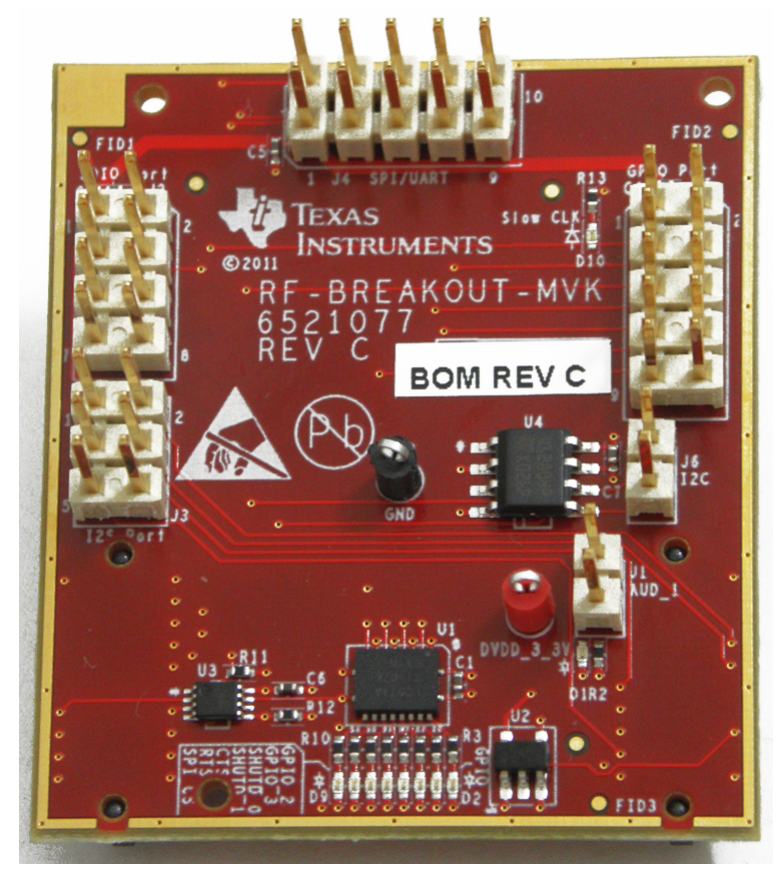

Figure 1. RF Breakout Module

The main features of the RF-Breakout-MVK board are the expansion headers on the left and the row of LEDs down the middle of the design.

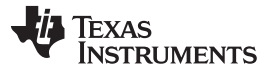

EVM Overview

www.ti.com

The RF-Breakout-MVK enables easy debug of the RF bus making all the pins available on standard 100mil pin headers for probing or connecting to an external logic analyzer. Please be aware that the 100mil headers are connected directly to the RF bus and care should be taken when probing it as un-intentional behavior could result.

Furthermore there is an array of LEDs connected to the RF bus used for simple visual inspection of the singal levels on the RF bus.

This module connects to the Modular and Versatile Reference Kit (MAVRK) Motherboard's RF port.

For a full list of RF pinouts with description please see the <u>RF Pinout for MAVRK</u> wiki page.

#### 1.2 Highlighted Products

- 10-Ohm SPST Analog Switch
- Dual-Channel 10-Ohm SPST Analog Switch
- Octal Transparent D-Type Latches With 3-State Outputs

#### 1.3 Block Diagram

The figure below shows the main functional blocks of the RF-Breakout-MVK. The LED array is located behind an array of logic latches. Therefore the state of the LEDs only changes when the module has been selected. However, by keeping the module select high at all times, it will be possible to see the state of all IO's at all times on the RF bus.

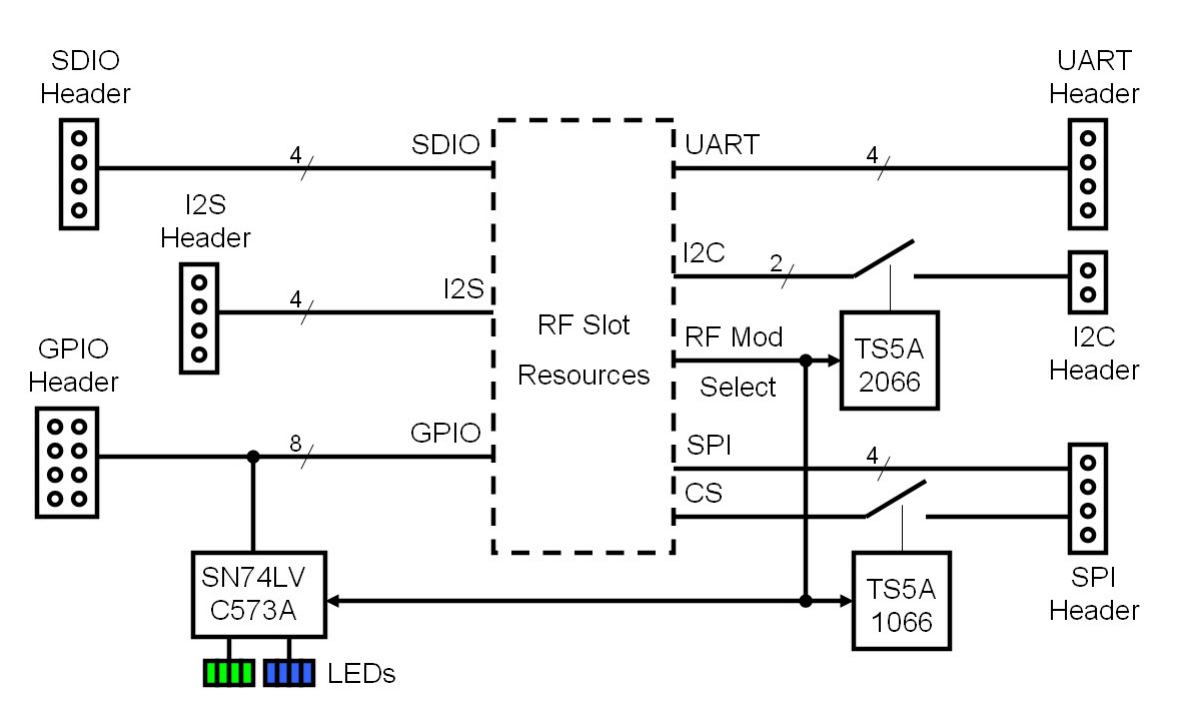

Figure 2. A block diagram of the RF-Breakout-MVK

#### 1.4 EVM Wiki

6

RF-BREAKOUT-MVK MAVRK Module wiki page

### 1.5 EVM Landing Page

RF-BREAKOUT-MVK MAVRK Module tool folder

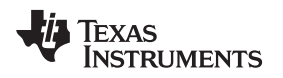

#### 2 Hardware Description

#### 2.1 Power Requirements

3.3V DC is supplied to the RF-BREAKOUT-MVK through the <u>RF Connector</u> (RF2, pin 9). The RF-TCA8418-MVK module can operate over the voltage range of 1.65V to 3.65V DC with a typical current draw of less than 25mA.

#### 2.2 Getting Started: Configuring the EVM

#### 2.3 EVM Connectors, Fuses, and Switches

The RF-BREAKOUT-MVK EVM has two connectors on the back side of the module that connect it to an RF slot on a motherboard like the <u>MB-PRO-MVK</u>. For a full list of RF pinouts with description please see the <u>RF Pinout for MAVRK</u> wiki page.

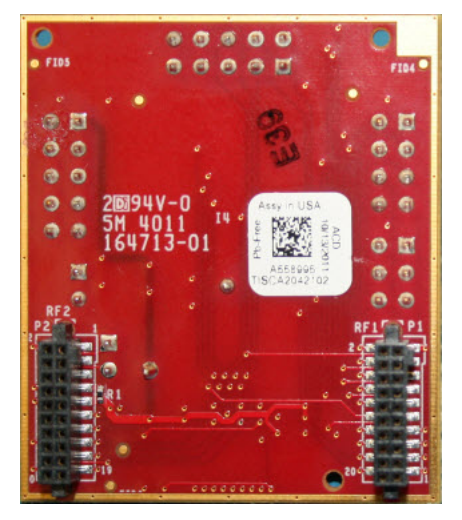

Figure 3. Back side of the RF Breakout Module, showing the RF connectors

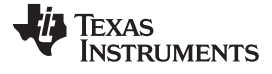

Hardware Description

www.ti.com

#### 2.4 EVM Test Points

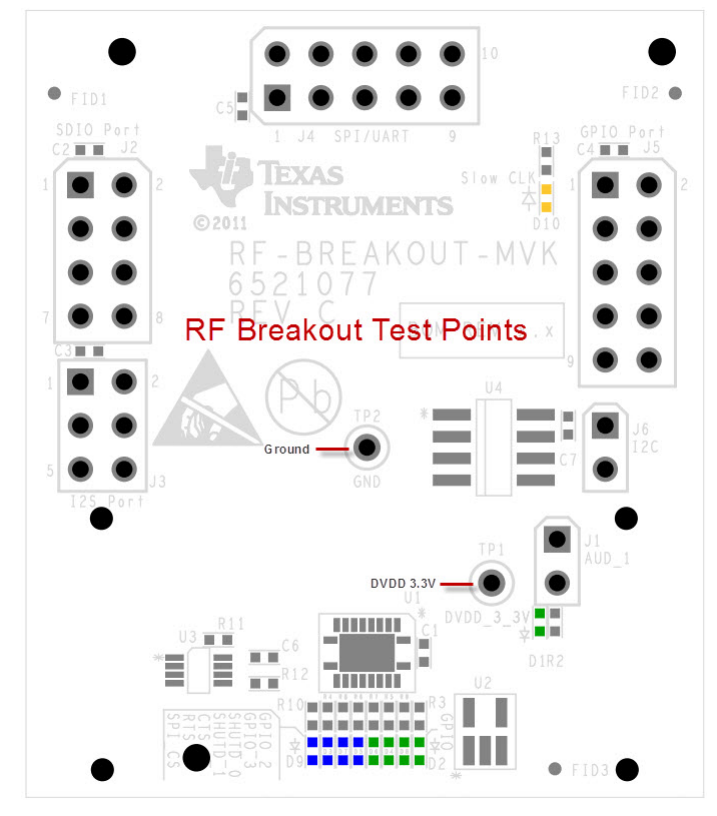

Figure 4. Test points on the RF Breakout Module

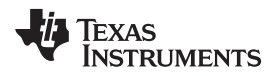

#### 2.5 EVM LEDs

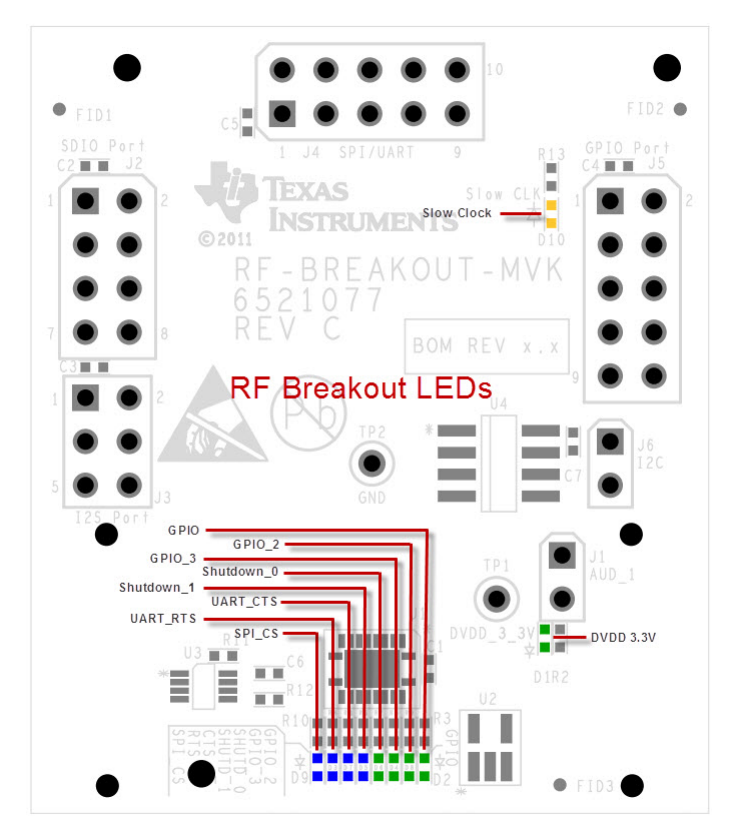

Figure 5. LEDs on the RF Breakout Module

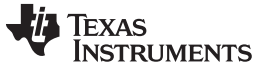

#### 2.6 **RF Header Definition and Utilization**

For a full list of RF pinouts with description please see the <u>RF Pinout for MAVRK</u> wiki page. The table below describes the mapping of all the IO's coming in the RF-Breakout-MVK from the RF1/RF2 connectors to each of the breakout connectors and various LEDs.

#### 2.6.1 RF I2S Header Definition

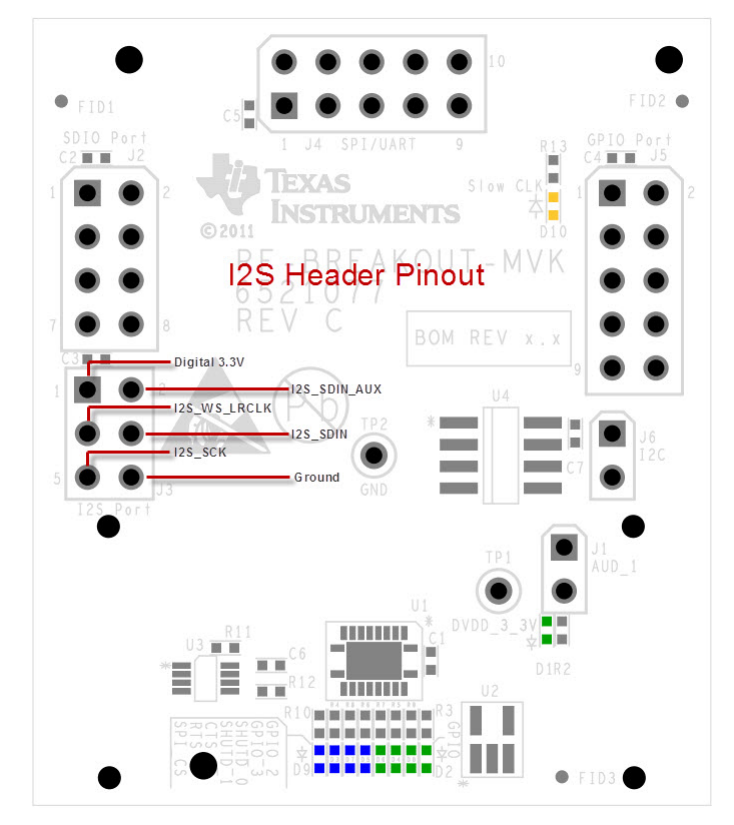

Figure 6. RF I2S Header Pinout

#### Table 1. RF I2S Header Definition

| RF BREAKOUT    |        | 12S   |              |
|----------------|--------|-------|--------------|
| Signal Name    | Header | Pin # | LED# / color |
| RF_AUDIO_CLK   | J3     | 5     | N/A          |
| RF_AUDIO_FSYNC | J3     | 3     | N/A          |
| RF_AUDIO_DIN   | J3     | 4     | N/A          |
| RF_AUDIO_DOUT  | J3     | 2     | N/A          |

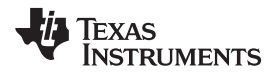

#### 2.6.2 RF SDIO Header Definition

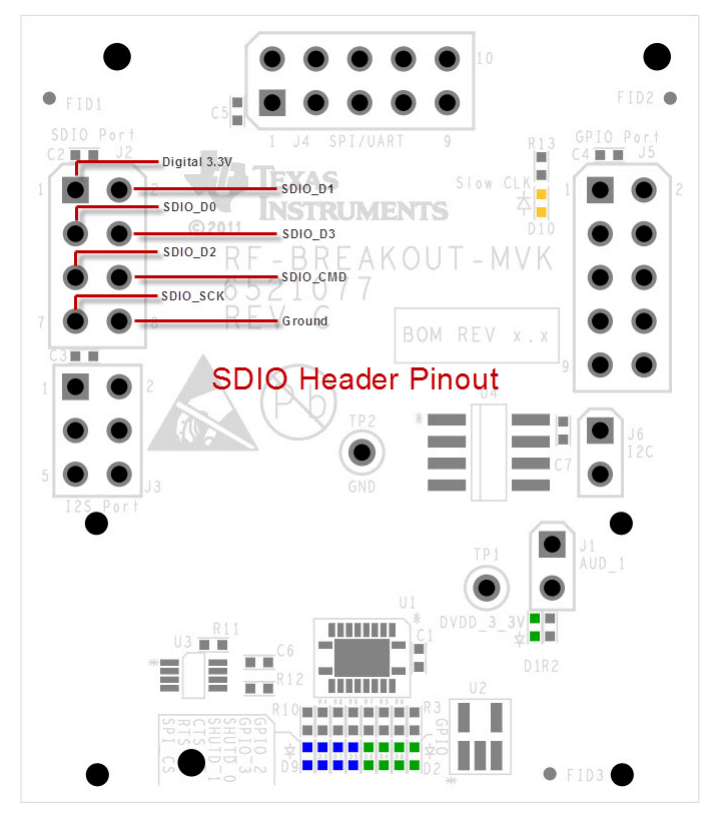

Figure 7. RF SDIO Header Pinout

| Table 2. | RF S | DIO Hea | der De | finition |
|----------|------|---------|--------|----------|
|----------|------|---------|--------|----------|

| RF BREAKOUT |        | SDIO  |              |
|-------------|--------|-------|--------------|
| Signal Name | Header | Pin # | LED# / color |
| RF_SDIO_CLK | J2     | 7     | N/A          |
| RF_SDIO_CMD | J2     | 6     | N/A          |
| RF_SDIO_D0  | J2     | 3     | N/A          |
| RF_SDIO_D1  | J2     | 2     | N/A          |
| RF_SDIO_D2  | J2     | 5     | N/A          |
| RF_SDIO_D3  | J2     | 4     | N/A          |

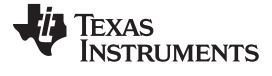

#### 2.6.3 RF GPIO Header Definition

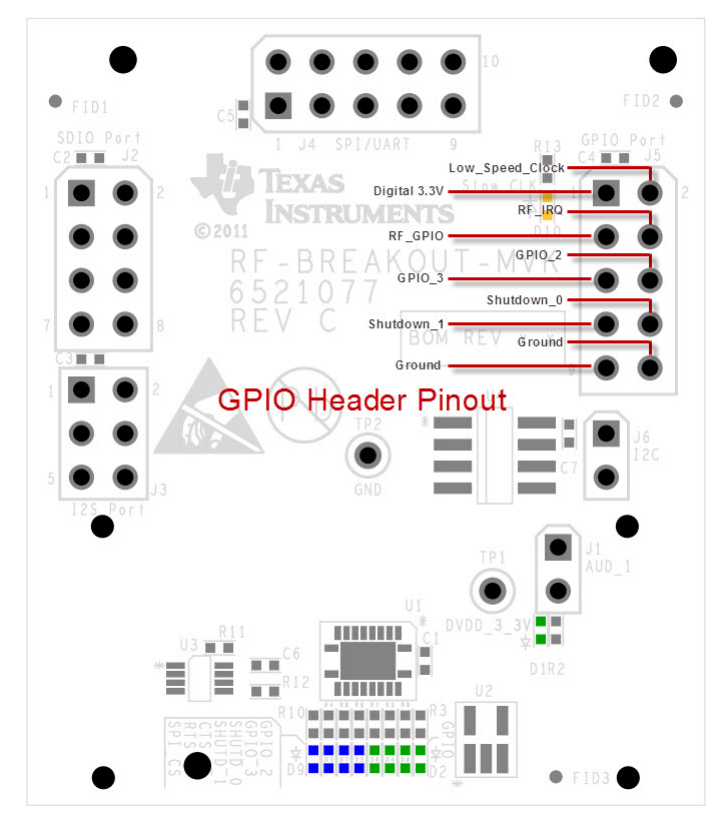

Figure 8. RF GPIO Header Pinout

| Table 3. | RF | GPIO | Header | Definition |
|----------|----|------|--------|------------|
|----------|----|------|--------|------------|

| RF BREAKOUT |                  | I/O   |              |
|-------------|------------------|-------|--------------|
| Signal Name | Header           | Pin # | LED# / color |
| RF_SPI_GDO0 | U2 - 573 (Latch) | J2-07 | Blue         |
| RF_SPI_GDO2 | U2 - 573 (Latch) | J2-08 | Blue         |
| RF_GPIO2    | U3 - 573 (Latch) | J2-09 | Green        |
| RF_GPIO3    | U3 - 573 (Latch) | J2-10 | Green        |
| RF_NSHUTDN  | U3 - 573 (Latch) | J2-12 | Green        |
| RF_RSTN     | U3 - 573 (Latch) | J3-11 | Green        |
| RF_SLOW_CLK | U4 - 573 (Latch) | J3-12 | Green        |

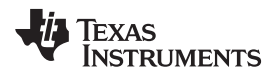

#### 2.6.4 **RF SPI Header Definition**

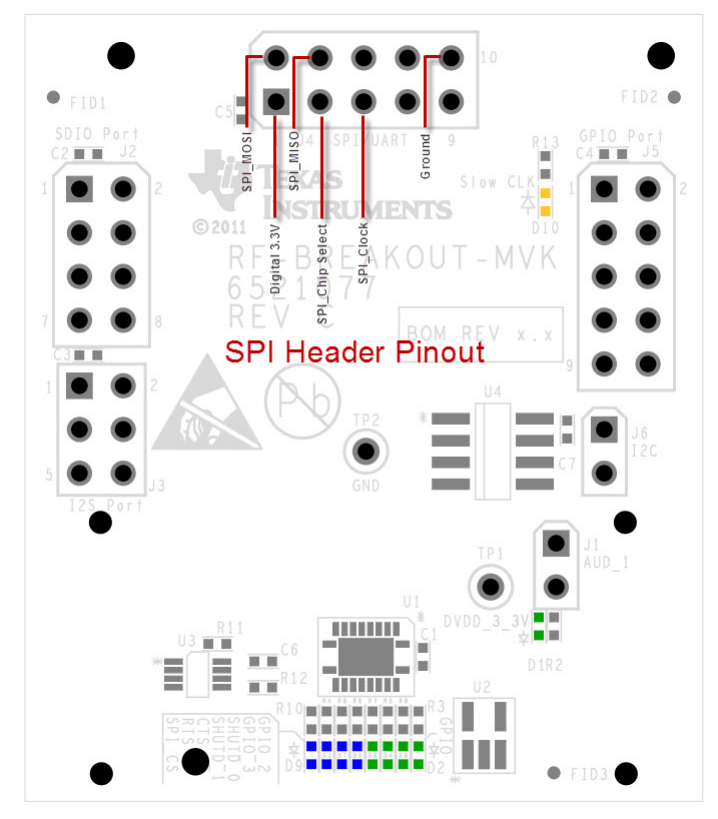

Figure 9. RF SPI Header Pinout

| RF BREAKOUT |        | SPI   |              |
|-------------|--------|-------|--------------|
| Signal Name | Header | Pin # | LED# / color |
| RF_SPI_CLK  | J4     | 5     | N/A          |
| RF_SPI_CS   | J4     | 3     | LED9, Blue   |
| RF_SPI_MOSI | J4     | 2     | N/A          |
| RF_SPI_MISO | J4     | 4     | N/A          |

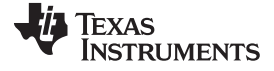

#### 2.6.5 **RF UART Header Definition**

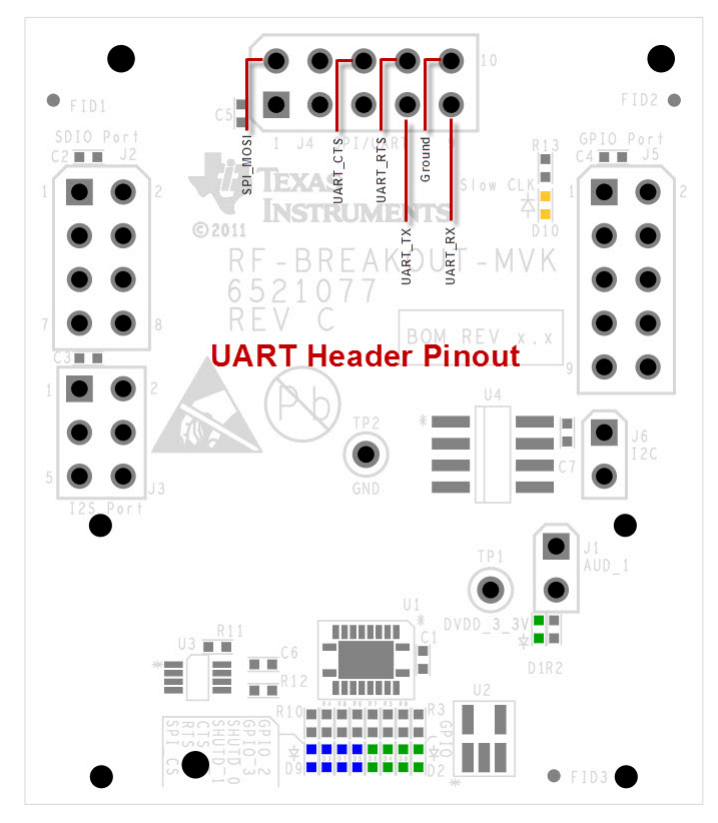

Figure 10. RF UART Header Pinout

| Table 5. RF UA | RT Header | Definition |
|----------------|-----------|------------|
|----------------|-----------|------------|

| RF BREAKOUT |                  | UART  |              |
|-------------|------------------|-------|--------------|
| Signal Name | Header           | Pin # | LED# / color |
| RF_UART_RTS | U3 - 573 (Latch) | J3-03 | Orange       |
| RF_UART_CTS | U3 - 573 (Latch) | J3-04 | Orange       |
| RF_UART_TX  | U3 - 573 (Latch) | J3-05 | Orange       |
| RF_UART_RX  | U3 - 573 (Latch) | J3-06 | Orange       |

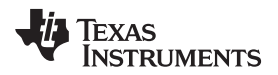

#### 2.6.6 RF I2C Header Definition

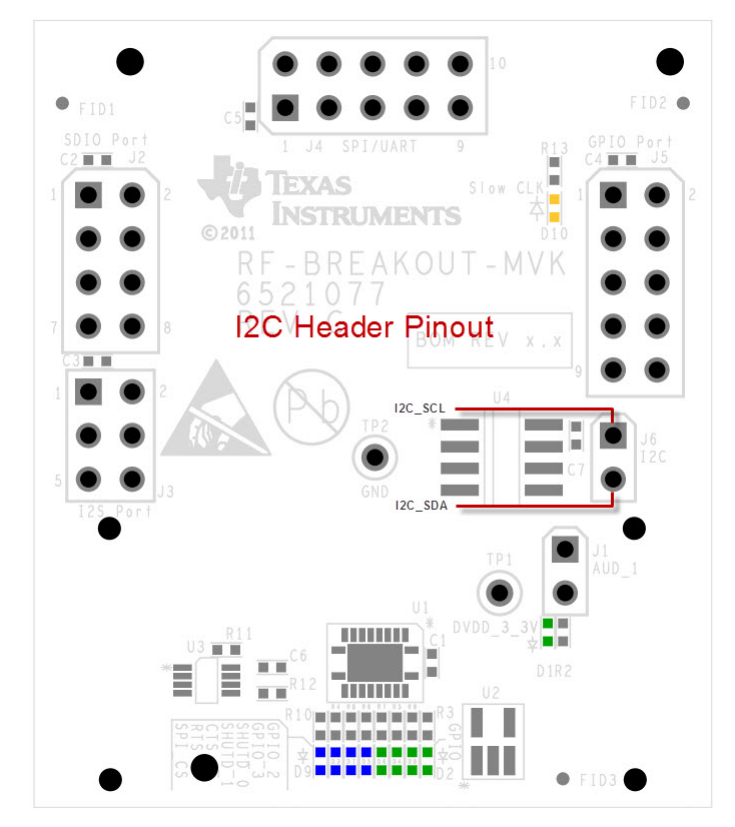

Figure 11. RF I2C Header Pinout

|  | Table | 6. RF | I2C | Header | Definition |
|--|-------|-------|-----|--------|------------|
|--|-------|-------|-----|--------|------------|

| RF BREAKOUT |                  | I2C   |              |
|-------------|------------------|-------|--------------|
| Signal Name | Header           | Pin # | LED# / color |
| RF_I2C_SCL  | U4 - 573 (Latch) | J3-07 | White        |
| RF_I2C_SDA  | U4 - 573 (Latch) | J3-08 | White        |

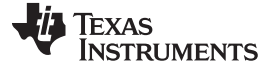

Hardware Description

www.ti.com

#### 2.6.7 RF Audio Header Definition

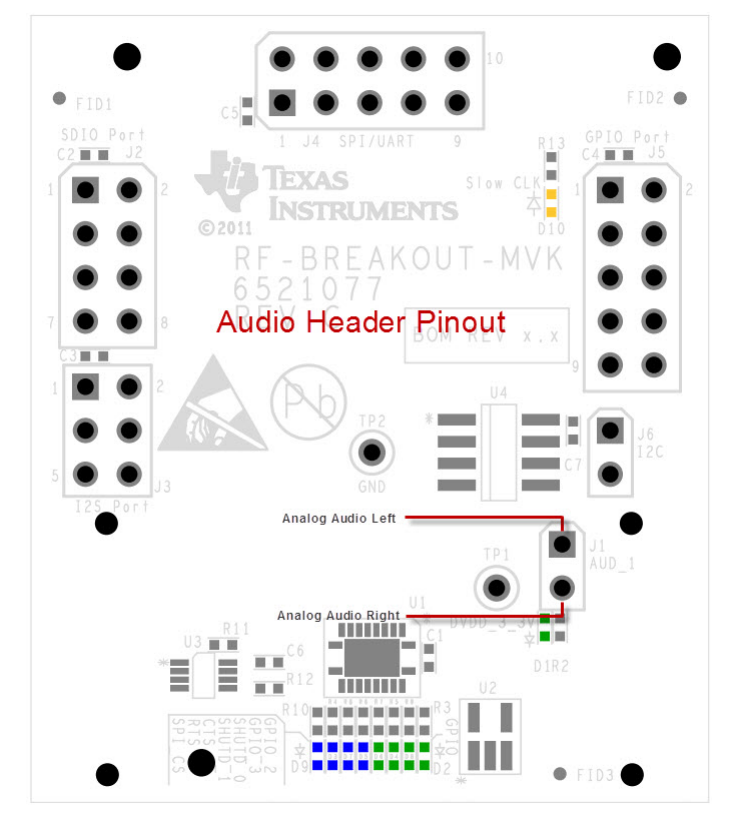

Figure 12. RF Breakout Module Audio Header Pinout

|  | Table | 7. RF | Audio | Header | Definition |
|--|-------|-------|-------|--------|------------|
|--|-------|-------|-------|--------|------------|

| RF BREAKOUT |      | Audio |     |
|-------------|------|-------|-----|
| RF_AUDIO_DL | U-NA | J1-11 | TP8 |
| RF_AUDIO_DR | U-NA | J1-12 | TP7 |

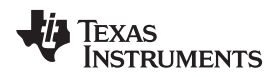

#### **3** Software Description

#### 3.1 MAVRK Software Minimum Requirements

- IAR Embedded Workbench software or TI Code Composer Studio software installed on PC
- MSP-FET430UIF MSP430 USB Debugging Interface
- USB Cable(A to Micro AB) to power the MAVRK Pro motherboard
- Windows XP SP3 or Windows 7

#### 3.2 How to get the MAVRK Software

You will need the MAVRK Software repository installed on your PC. This repository will sync the MAVRK firmware to your PC.

Please see Software Installation Guide.

#### 3.3 Where do I find the MAVRK Qt Demo Application?

An application to visual packet information from the embedded system can be found in the **mavrk\_qt\_tool** software repository under the **Released Version - QT Demo Application** directory. Please see <u>Software</u> <u>Installation Guide</u> for instructions on cloning the QT Tool project.

If you desire to create your own Qt demonstration, please reference the following resources:

- MAVRK Qt GUI SDK Installation Guide
- MAVRK Qt GUI Build Guide

#### 3.4 Where do I find the Demo and Test Code?

From the software library, synchronized from the Gerrit server you will find:

- Driver code related to the specific part can be found in a folder under the mavrk\_embedded\Modular\_EVM\_Libraries\Components directory.
- Projects utilizing this part are located under the mavrk\_embedded\Modular\_EVM\_Projects folder.
- Specific related projects for this part are: mavrk\_embedded\Modular\_EVM\_Projects\Component\_Demo\_Projects\RF\_Breakout\_Board\_De mo\_Project

#### 4 Software Project

#### 4.1 Getting Started

A software project named RF\_Breakout\_Demo exists in the mavrk\_embedded\Modular\_EVM\_Projects\Component\_Demo\_Projects\RF\_Breakout\_Board\_Demo\_ Project software repository directory. This project contains demo code for using the UART, SPI, I2C, and GPIO for the RF Breakout board. MAVRK or other EVM boards may be interconnected via the AFE breakout boards using the above mentioned busses.

There are actually four different configurations in the RF\_Breakout\_Board\_Demo\_Project (one each bus and the GPIO). Using IAR, to select one of the configurations, click on the drop down box in the "workspace" window as shown in the figure below:

| ⊁ IAR Embedded Workbench IDE                                                                                                    |                                                                                                    |       |
|----------------------------------------------------------------------------------------------------|----------------------------------------------------------------------------------------------------|-------|
| File Edit View Project Emulator Tools Window Help                                                                                                    |                                                                                                    |       |
|                                                                                                    | / * * 注 回 > # 48 📴 味 👷 🕭 🕭                                                                                                    |       |
| Workspace                                                                                                    | RF. Breakout. Board Demo main (SPI0.ic)                                                                                                    |       |
| GPI0_Demo                                                                                                    |                                                                                                    | ***   |
| UAT Demo<br>I2C_Demo<br>SPI_Demo                                                                                                    | 2# Main.c Set's up the MSP430 uC Peripherals. All calls are initiated from this routine. While Loop cycles 65,535 times<br>3# Defore putting the MCU in Sleep mode. ISR must pull Sleep mode out of the Status Register to restart idle_count<br>4# | * * * |
| F5438_ProMB_Com_Port_Functions.c                                                                                                    | 5 * Initiating calls: main - Called from IRR's reset                                                                                                    | 1     |
| F5438_ProMB_LED_Functions.c                                                                                                    | 7 * Author: Ron Crea                                                                                                    | *     |
| - Common Files                                                                                                    | 9 + Revision Date: September 2010                                                                                                    | 1     |
|                                                                                                    | 11 4 Revision Level: 1st pass                                                                                                    | 1     |
|                                                                                                    | 13 For Support: https://e2e.ti.com/support/development_tools/mavrk/default.aspx                                                                                                    | -     |
| Hereinherel Support                                                                                                    |                                                                                                    | ***   |
| Hendricha Support                                                                                                    | 16 * Copyright @ 2009-2011 Texas Instruments Incorporated - http://www.ti.com/                                                                                                    | *     |
| PC_Interface_Functions.c                                                                                                    | 17                                                                                                    | ***   |
| - SPI_Functions.c                                                                                                    | 18 * Medistribution and use in source and binary forms, with or without modification, are permitted provided that the following conditions are met                                                                                                  | 12    |
| UART_PC_Int_Threader.c                                                                                                    | 20 * Dedistributions of source code must retain the above convright notice, this list of conditions and the following disclaimer                                                                                                    | 2     |
| UART_State_Machine.c                                                                                                    |                                                                                                    |       |
| RF_Breakout_Board_Demo_main_GPIO.c                                                                                                    | 22 * Redistributions in binary form must reproduce the above copyright notice, this list of conditions and the following disclaimer in the                                                                                                    | *     |
| RF_Breakout_Board_Demo_main_I2C.c                                                                                                    | 23 * documentation and/or other materials provided with the distribution.                                                                                                    | *     |
| H RF_Breakout_Board_Demo_main_SPI.c                                                                                                    | 24*                                                                                                    | *     |
| CARLING CONTRACT CONTRACTICA TO CONTRACT CONTRACT CONTRACT CONTRACT CONTRACT CONTRACT CO | 25* Neither the mame of Texas Instruments Incorporated nor the mames of its contributors may be used to endorse or promote products derived<br>26* from this software without specific prior written permission.<br>27*                             | * * * |
|                                                                                                    | 28 * THIS SOFTWARE IS PROVIDED BY THE COPYRIGHT HOLDERS AND CONTRIBUTORS "AS IS" AND ANY EXPRESS OR IMPLIED WARRANTIES, INCLUDING, BUT NOT                                                                                                    |       |
|                                                                                                    | 29* LIMITED TO, THE IMPLIED WARRANTIES OF MERCHANTABILITY AND FITNESS FOR A PARTICULAR FURPOSE ARE DISCLAIMED. IN NO EVENT SHALL THE COPYRIGHT                                                                                                    | *     |
|                                                                                                    | 30 * OWNER OR CONTRIBUTORS BE LIABLE FOR ANY DIRECT, INDIRECT, INCIDENTAL, SPECIAL, EXEMPLARY, OR CONSEQUENTIAL DAMAGES (INCLUDING, BUT NOT                                                                                                    | . *   |
|                                                                                                    | 31 # LIMITED TO, PROCUREMENT OF SUBSTITUTE GOODS OR SERVICES; LOSS OF USE, DATA, OR PROVIDE; OR BUSINESS INTERROUTION HONEVER CAUSED AND ON ANY                                                                                                    | 1     |
|                                                                                                    | 32 * Interver of Diability, Whether in Control of Static Linguistics, or for (Including negligence or Otherwise) Arising in any way out of the Ose                                                                                                  | 1     |
|                                                                                                    |                                                                                                    | ***   |
|                                                                                                    | 35 * MODULE CHANGE LOG                                                                                                    |       |
|                                                                                                    | 36 *                                                                                                    |       |
|                                                                                                    | 37 * Date Changed: (date of change) Developer: (developer name)                                                                                                    | *     |
|                                                                                                    | 38 * Change Description: (describe change)                                                                                                    | *     |
|                                                                                                    | 39 *                                                                                                    |       |
|                                                                                                    |                                                                                                    | ***   |
|                                                                                                    | 42* Included Headers                                                                                                    |       |
|                                                                                                    | 43                                                                                                    | **/   |
|                                                                                                    | 44 finclude "stdef.h" // Common Expression Definitions                                                                                                    |       |
| Backup_of_RF_Breakout_Board_Demo                                                                                                    | 10 10 10 10 100 100 000 000 000 000 000                                                                                                    |       |

Figure 13. Changing workspaces in IAR to change what the RF Breakout demo shows

Only one configuration can be used at one time. The four choices are:

- GPIO\_Demo
- UART\_Demo
- SPI\_Demo
- UART\_Demo

After selecting one of the configurations, compile it (using "Make" and download it to the board (using "Debug")

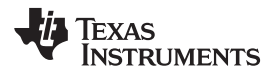

| Project | Emulator     | Tools   | Window   | Help    |
|---------|--------------|---------|----------|---------|
| Add F   | iles         |         |          |         |
| Add (   | Group        |         |          |         |
| Impo    | rt File List |         |          |         |
| Edit C  | Ionfiguratio | ns      |          |         |
| Remo    | ve           |         |          |         |
| Creat   | e New Proj   | ect     |          |         |
| Add B   | Existing Pro | ject    |          |         |
| Optio   | ns           |         | Alt+F    | 7       |
| Sourc   | e Code Cor   | ntrol   |          | •       |
| Make    | 8            |         | F7       |         |
| Comp    | ile          |         | Ctrl+    | F7      |
| Rebu    | ild All      |         |          |         |
| Clear   |              |         |          |         |
| Batch   | build        |         | F8       |         |
| Stop    | Build        |         | Ctrl+    | Break   |
| Down    | load and D   | ebug    | Ctrl+    | D       |
| Debu    | g without D  | ownload | ding     |         |
| Make    | & Restart [  | Debugge | er Ctrl+ | R       |
| Resta   | art Debugge  | er      | Ctrl+    | Shift+R |
| Down    | load         |         |          | ۱.      |

#### Figure 14. Making the RF Breakout Module project

| oject  | Emulator 7     | Tools  | Window  | Help    |
|--------|----------------|--------|---------|---------|
| Add f  | iles           |        |         |         |
| Add (  | Group          |        |         |         |
| Impo   | rt File List   |        |         |         |
| Edit ( | Configuration: | s      |         |         |
| Remo   | )ve            |        |         |         |
| Creal  | e New Projec   | :t     |         |         |
| Add B  | Existing Proje | ct     |         |         |
| Optic  | ns             |        | Alt+F   | 7       |
| Sourc  | e Code Cont    | rol    |         |         |
| Make   |                |        | F7      |         |
| Comp   | oile           |        | Ctrl+   | F7      |
| Rebu   | ild All        |        |         |         |
| Clear  | 1              |        |         |         |
| Batch  | n build        |        | F8      |         |
| Stop   | Build          |        | ⊂trl+   | Break   |
| Dowr   | load and Deb   | oug    | Ctrl+   | D       |
| Debu   | g without Do   | wnload | ing     |         |
| Make   | & Restart De   | ebugge | r Ctrl+ | R       |
| Resta  | art Debugger   |        | Ctrl+   | Shift+R |
| Down   | load           |        |         |         |

Figure 15. Downloading and debugging the RF Breakout Module project

#### 4.2 Setting up the Demo Hardware

The demo expects the RF breakout to be in the MAVRK\_RF3 slot.

The preferred method of working with this EVM is through the use of the MAVRK Pro motherboard, the motherboard will provide the needed power and digital control for this EVM. In the image below, the RF-Breakout-MVK is shown in the RF Slot3 (upper right hand corner), however it is also possible to insert the RF-Breakout-MVK into any of the four RF slots and retain full functionality.

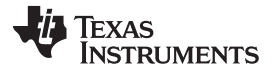

Software Project

www.ti.com

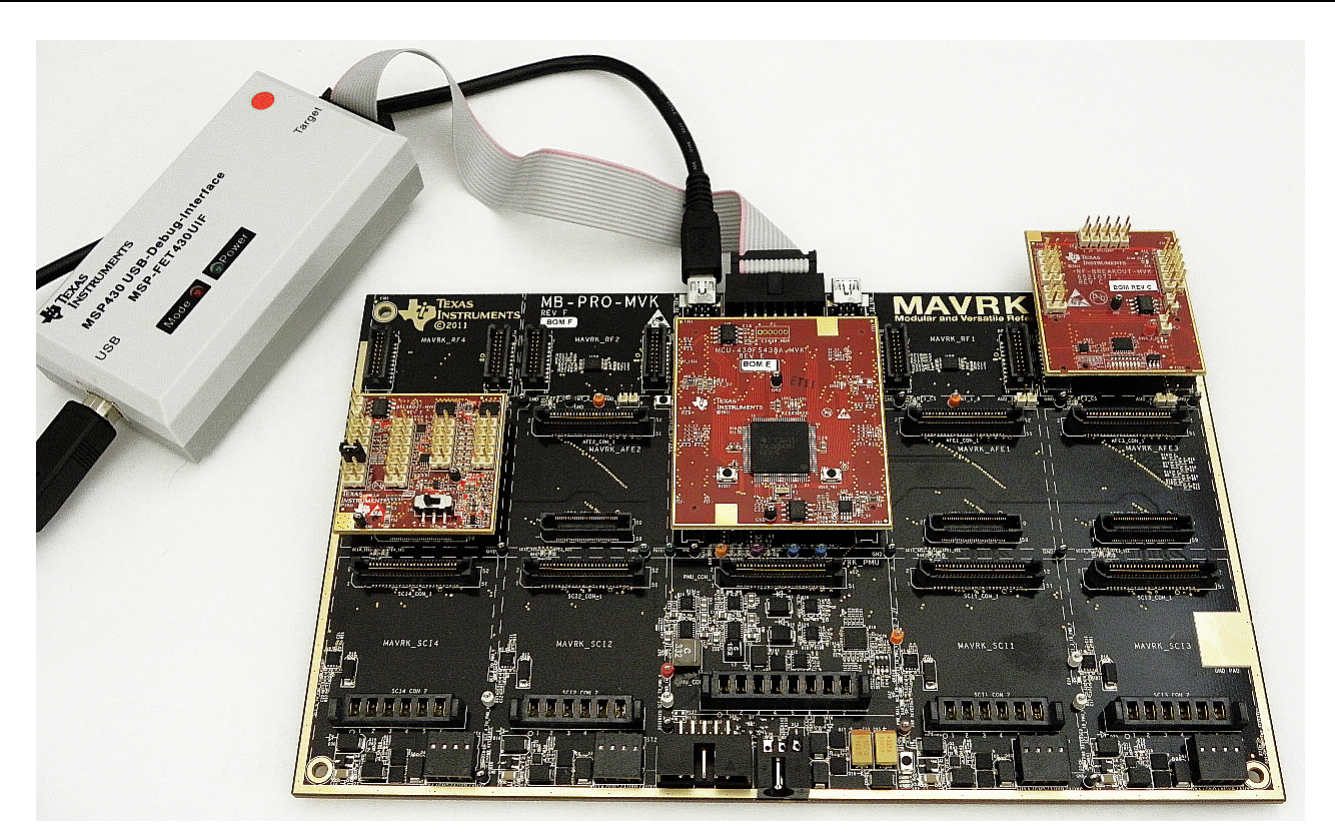

Figure 16. RF Breakout Module on the MAVRK Pro Motherboard

#### 4.3 Accessing RF-Breakout-MVK External Signals

#### 4.3.1 GPIO Demo Breakdown

The RF Breakout board has LEDs that signal the states of the RF slots GPIOs. These GPIOs are categorized as either shared or exclusive.

Shared GPIOs are:

- RF Ready to Send (RTS)
- RF Clear to Send (CTS)

RTS and CTS can either be an input or an output.

Exclusive GPIOs are:

- RF Shutdown 0
- RF Shutdown 1
- RF GPIO
- RF GPIO 2
- RF GPIO 3
- Chip Enable

RF GPIO can be either an input for an output. Chip Enable, RF Shutdown 0,1 and RF GPIO 2,3 are outputs.

Note on Chip Enable: Chip Enable is a common pin from the MCU slot, but is made exclusive to each slot by a Switch controlled by the RF Module Select lines.

#### 4.3.1.1 GPIO Demo

The GPIO\_Demo when run will strobe through all of the GPIOs to light the LEDs. For a more useful function, refer to the GPIO APIs below.

#### 4.3.1.2 GPIO APIs

The GPIO Demo configuration uses API calls to manipulate the GPIOs. Exclusive GPIOs require the target MAVRK slot to be passed, Shared GPIOs do not.

- **Ready to Send and Clear to Send APIs** These GPIO are shared, so the API does not require passing the Device Slot
  - 'mvk\_Set\_RF\_RTS' and 'mvk\_Set\_RF\_CTS' require the function of the GPIO ('INPUT' or 'OUTPUT') and if an output the direction ('HIGH (ENABLE)' or 'LOW (DISABLE)') - This is used to control the output level of the GPIO or to set the GPIO as an input (passing 'NULL' for the output direction.
  - 'mvk\_Get\_RF\_RTS' and 'mvk\_Get\_RF\_CTS' are used to read the input of the RTS or CTS line. The values passed by these APIs are either 'HIGH' or 'LOW' or *INVALID\_PARAMETER\_VALUE* if the line is set as an output.

The RTS and CTS pins and LEDs are highlighted in the figure below:

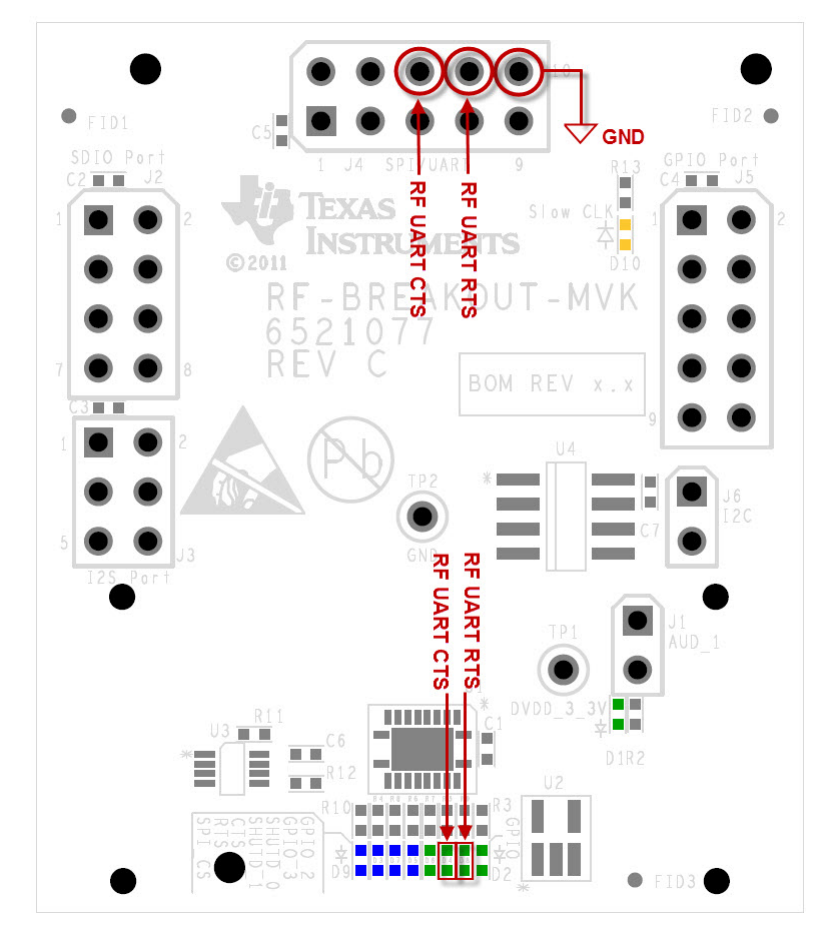

Figure 17. Locations of RTS and CTS pins on the RF Breakout Module

To use the RTS and CTS signals, your circuit will need to use the GND pin which is also highlighted in the figure.

Setting the RTS or CTS lines ('ENABLE' or 'HIGH') will light the LEDs.

Shutdown 0 and Shutdown 1 APIs - These GPIO are exclusive, so the API does requires passing the Device Slot

Software Project

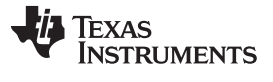

 'mvk\_Set\_RF\_SHUTD\_0' and 'mvk\_Set\_RF\_SHUTD\_1' require the device slot (MAVRK\_RF1 -MAVRK\_RF4)and the direction ('HIGH (ENABLE)' or 'LOW (DISABLE)') - This is used to control the output level of the Shutdown Pin.

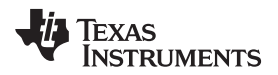

The Shutdown Pins and LEDs are highlighted in the figure below:

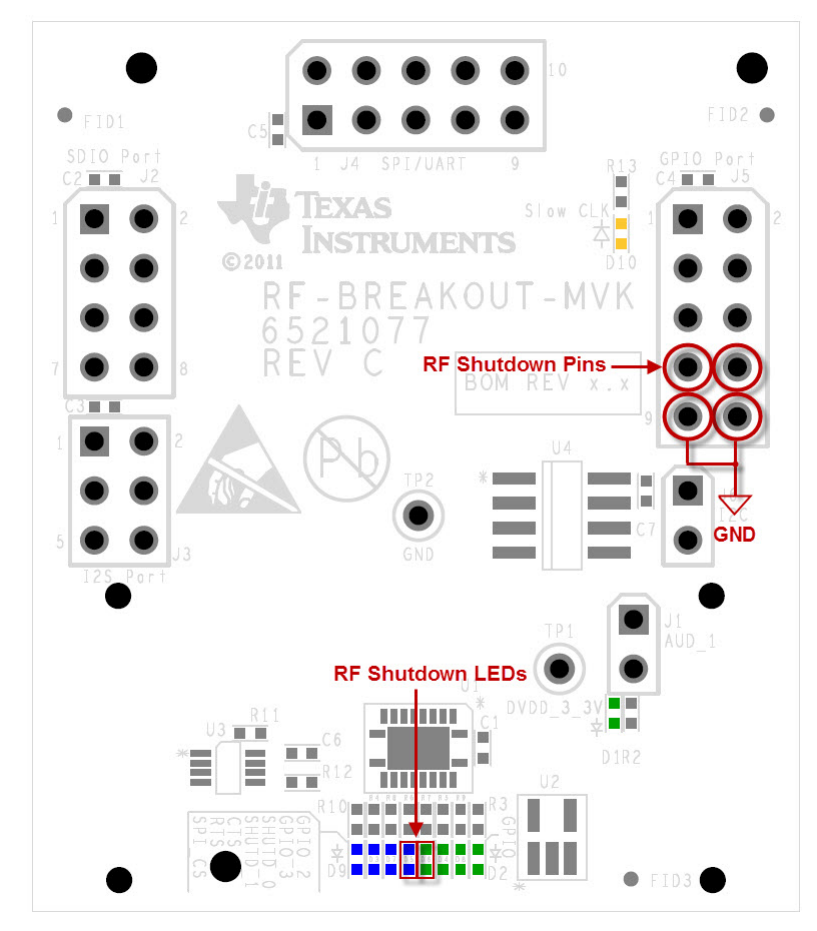

Figure 18. Locations of Shutdown pins on the RF Breakout Module

To use the Shutdown signals, your circuit will need to use the GND pin which is also highlighted in the figure.

Setting the Shutdown lines ('ENABLE' or 'HIGH') will light the LEDs.

- RF GPIO APIs These GPIO are exclusive, so the API does requires passing the Device Slot
  - 'mvk\_Set\_RF\_GPIO' requires the function of the GPIO ('INPUT' or 'OUTPUT') and if an output the direction ('HIGH (ENABLE)' or 'LOW (DISABLE)') - This is used to control the output level of the GPIO or to set the GPIO as an input (passing 'NULL' for the output direction.
  - 'mvk\_Get\_RF\_GPIO' is used to read the input of the GPIO line. The values passed by these APIs are either 'HIGH' or 'LOW' or *INVALID\_PARAMETER\_VALUE* if the line is set as an output.
  - 'mvk\_Set\_RF\_GPIO\_2' and 'mvk\_Set\_RF\_GPIO\_3' require the device slot (MAVRK\_RF1 -MAVRK\_RF4)and the direction ('HIGH (ENABLE)' or 'LOW (DISABLE)') - This is used to control the output level of the Shutdown Pin.

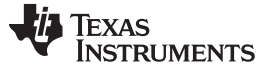

Software Project

www.ti.com

The RF GPIO Pins and LEDs are highlighted in the figure below:

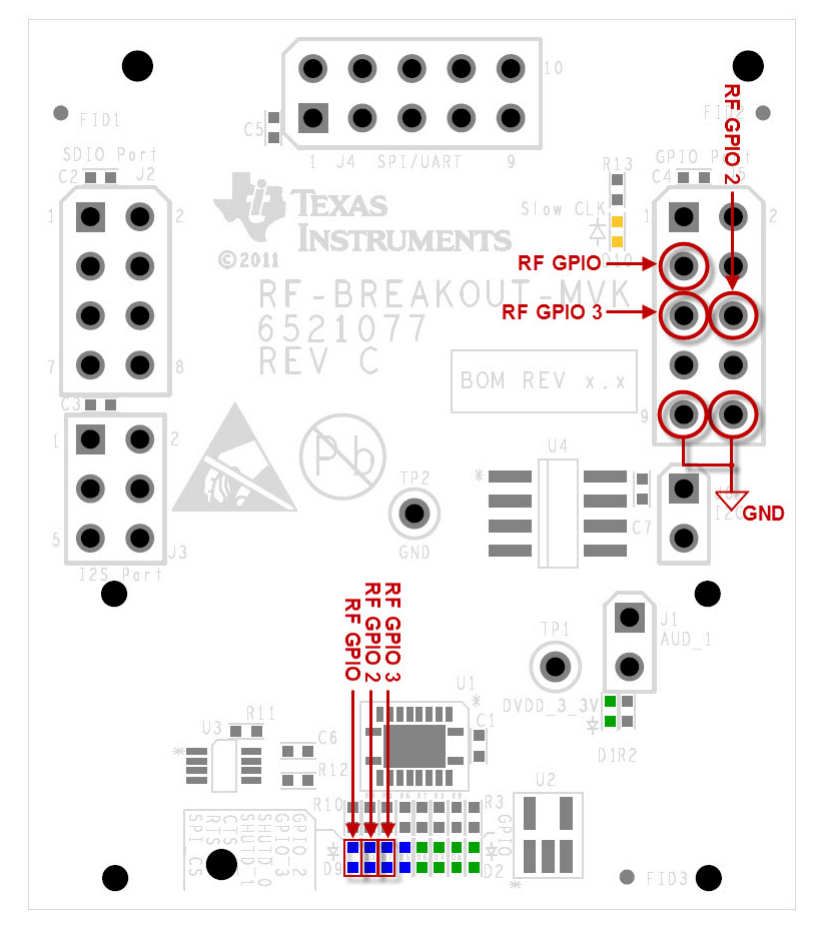

Figure 19. Locations of GPIO pins on the RF Breakout Module

To use the GPIO signals, your circuit will need to use the GND pin which is also highlighted in the figure.

Setting the GPIO lines ('ENABLE' or 'HIGH') will light the LEDs.

- Chip Enable APIs These GPIO are exclusive, so the API does requires passing the Device Slot
  - 'mvk\_Set\_Chip\_Enable' and 'mvk\_Clear\_Chip\_Enable' require the device slot (MAVRK\_RF1 -MAVRK\_RF4)- This is used to control the output level of the Chip Enable.

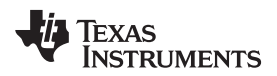

The Chip Enable Pin and LED are highlighted in the figure below:

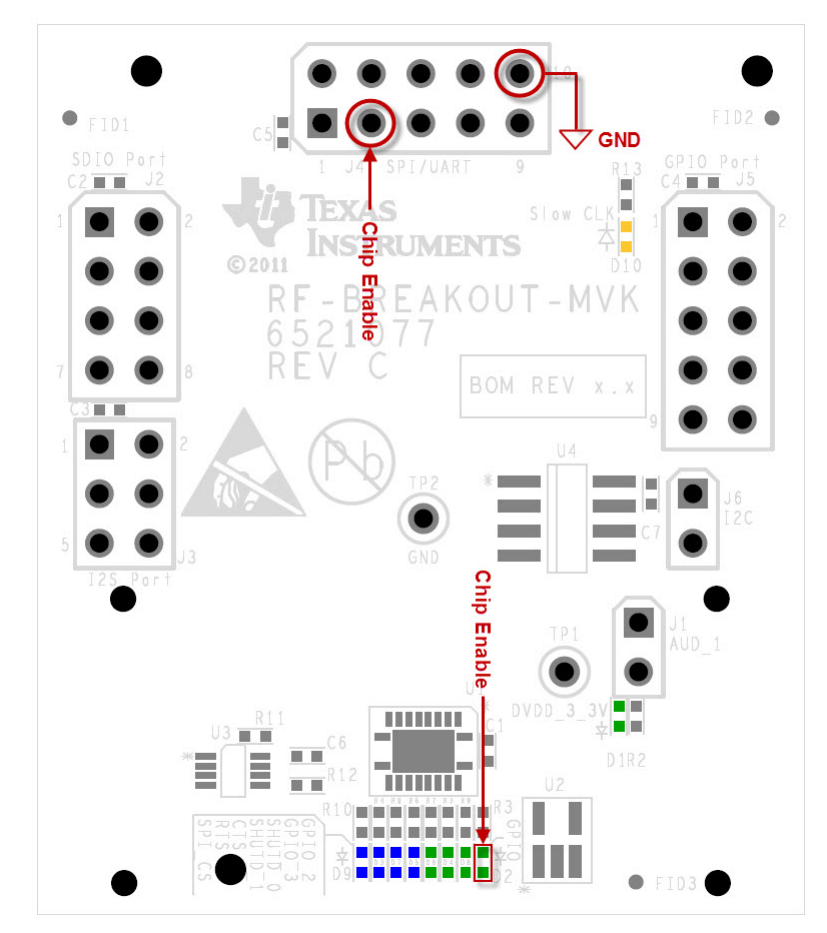

Figure 20. Location of Chip Enable pin on the RF Breakout Module

To use the Chip Enable, your circuit will need to use the GND pin which is also highlighted in the figure.

The Chip Enable is used primarily for the SPI bus(SPI Demo) as a signal to the device it is being communicated to. Clearing the Chip Enable will light the LED.

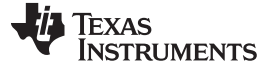

#### 4.3.2 UART Demo

Generally for board to board communications, there would be at least two boards. In this case only one is used. The way that send and receive is verified in this project is by connecting the RX and TX lines on the RF breakout board. What the loopback does is any signal that is transmitted will come back to this device. So when there is a valid receive this proves that the device can transmit and receive successfully. The signals for the UART bus are located on the J4 header on the RF breakout board. The TX signal is located on header J4 on the 7th pin. The RX signal is on the same header on the 9th pin. A standard jumper may be used to interconnect these two signals.

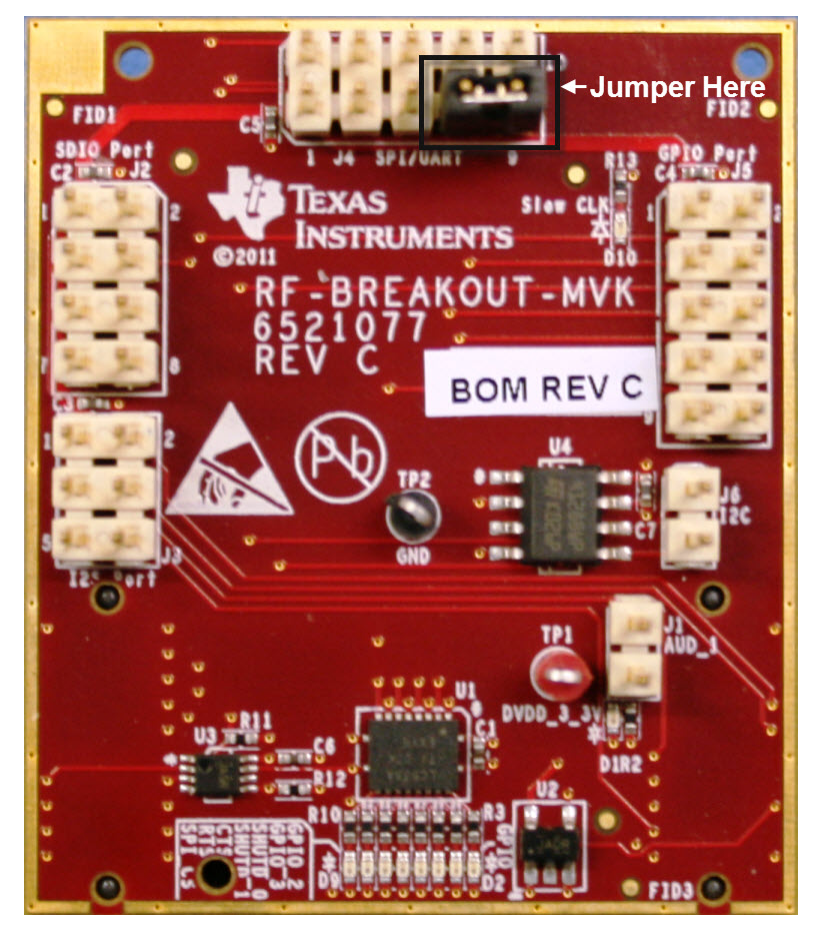

Figure 21. Jumper placement for the UART demo

The UART is set by default in the *mvk\_Init\_MAVRK\_Standard\_Settings* function to a baud rate of 460K and 8 bits data, no parity and one stop bit.

Before writing to the UART a handle has to be created and registered using this function call:

UartDebugHandle = mvk\_Register\_UART\_Tx (MAVRK\_UART\_P1P2, RF\_BREAKOUT\_BOARD\_SLOT, 2, SET, CLEAR); // Priority 2, Fast Print, Do not overwrite

This sets the *UartDebugHandle* to the device which is in RF\_BREAKOUT\_BOARD\_SLOT. This handle is later used to communicate with this device.

Then it continually makes this function call mvk\_UART\_Debug\_PrintF\_Flush (UartDebugHandle, "Hello from MCU UART", 19); which sends the message out.

The demo continually sends a "Hello from UART". To verify that this transfer is sending and receiving correctly, a breakpoint may be placed on the mvk\_Receive\_UART\_Data (RF\_BREAKOUT\_BOARD\_SLOT, (char \*)data\_in) function call as seen in the figure below:

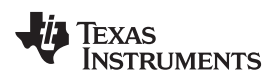

Software Project

| וווי איז איז איז איז איז איז איז איז איז אי                                                                                                    |                                      |
|----------------------------------------------------------------------------------------------------|--------------------------------------|
| File Edit View Project Debug Emulator Tools Window Help                                                                                                    |                                      |
| □ \$\$ \$ \$ \$ \$ \$ \$ \$ \$ \$ \$ \$ \$ \$ \$ \$ \$ \$                                                                                                     |                                      |
| ▶ ★ 2 → 2 3 3 2 ×                                                                                                    |                                      |
|                                                                                                    |                                      |
| Voltoper                                                                                                    | x Watch ×                            |
| LuAri Demo                                                                                                    | Expression Value                     |
| Files 2: 02 169 + nain.c - Background Tasks +                                                                                                    | data_in "Hello from MCU UARTB"       |
| Backup_of_RF_Breat     uut_Board_Dem      while (1)                                                                                                    | ⊢ [0] 'H' (0×48)<br>⊢ [1] 'e' (0×65) |
| - Board Support 171 (                                                                                                    | - [2] 'l' (0x6C)                     |
| Unimon hies 172 if (count == 1)                                                                                                    | ⊢ [3] "(0x6C)                        |
| Hand Config Files Start code here 173 nor send UARI notes Packet (R BREAKOUT BUAKU SUI), "Hello from RUU UARI", SIRING_LENDIN] // Send the test bessage                                                                                                    | - [4] 'o' (0x6F)                     |
| Ha MSP Template Files 175 // This function call checks to see if any data has arrived by monitoring the position variable of the buffer                                                                                                    | - [5] (0x20)<br>- [6] Ψ (0x66)       |
| Peripheral Support 176 avk_Get_UART_Rx_Buffer_Ptr (avk_Get_UART_Port_Type (RF_BEEAKOUT_BOARD_SLOT), cposition);                                                                                                    | - [7] 'r' (0x72)                     |
| NR_Deekou(Board, Uemo, main_u=NUC 11/1<br>NR Fixekou(Board, Uemo, main_u=NUC 11/1<br>NR Fixekou(Board, Uemo, main_u=NUC 11/1)<br>NR Fixekou(Board, Uemo, main_u=NUC 11/1)<br>NR Fixekou(Board, Uemo, main_u=NUC 11/1)<br>NR Fixekou(Board, Uemo, main_u=NUC 11/1)<br>NR Fixekou(Board, Uemo, main_u=NUC 11/1)<br>NR Fixekou(Board, Uemo, main_u=NUC 11/1)<br>NR Fixekou(Board, Uemo, main_u=NUC 11/1)<br>NR Fixekou(Board, Uemo, main_u=NUC 11/1)<br>NR Fixekou(Board, Uemo, main_u=NUC 11/1)<br>NR Fixekou(Board, Uemo, main_u=NUC 11/1)<br>NR Fixekou(Board, Uemo, main_u=NUC 11/1)<br>NR Fixekou(Board, Uemo, main_u=NUC 11/1)<br>NR Fixekou(Board, Uemo, m | - [8] 'o' (0x6F)                     |
| Resolved Board Demo main SPIC 119 11 (position >= STRIME_LEBOTH)                                                                                                    | [9] 'm' (0x6D)                       |
| RF_Breakout_Board_Demo_main_UART.c 180 (                                                                                                    | - [11] 'M' (0x4D)                    |
| La Output 101 // Can establish the purify noting acting acting the purify acting the purify acting the start of the start of the start                                                                                                   | - [12] 'C' (0x43)                    |
| 183                                                                                                    | - [13] 'U' (0x55)                    |
| 184 // This function call (avk Receive UKET pata) resets the buffer, new fata will start to write at the begying of the buffer<br>195 // This function call (avk Receive UKET pata) resets the buffer, new fata will start to write at the begying in first<br>interval of the buffer that and the in difference of the buffer, new fata will start to write at the begying in first<br>interval of the buffer that and the indifference of the buffer.                                                                                                    | F [14] (0x20)                        |
| 100 // Into burlet of a data there uses a bulletower to be written to is the bucket parameter y using the state burlet as before<br>186 // but it is changeable to another buffer and still access the first af from the one before                                                                                                    | - [16] 'A' (0x41)                    |
| Double Click here to — > • 187 not Receive UANT Data (RF BREAKOUT BOARD SLOT, (char = 1650 at); // Futting a breakpoint here                                                                                                    | - [17] 'R' (0x52)                    |
| set breakpoint 188 // and examining the contents of the data in variable should Cre wastly "Hello from"                                                                                                    | L [18] T (0x54)                      |
| 100 y Copy                                                                                                    |                                      |
| 191 count = count + 1;                                                                                                    |                                      |
| 192 Complete                                                                                                    |                                      |
| 194 { InsetTemplate                                                                                                    |                                      |
| 195 count = 0; Open Header/Source File                                                                                                    |                                      |
| 197 ) Go to definiton of data in                                                                                                    |                                      |
| 199 Togde Breakpoint (Code)                                                                                                    |                                      |
| 200 /****** Toggle Breakpoint (Conditional)                                                                                                    |                                      |
| 2014 User functions called by the low level ISE functions to allow the use Toge Breakport (Advanced Trigger) in the interrupt service routines.                                                                                                    |                                      |
| 203 * items that use 127 communications such as the LED functions. Enabledisate response                                                                                                    |                                      |
| 204 Set Range Breakport for Vata_in'                                                                                                    |                                      |
| Edt Breakpoint                                                                                                    |                                      |
| 207 // Used to decode data coming from the FC to the TUSB3410 Set Next Statement                                                                                                    | -1                                   |
| Backup of RF Bredious Boord Demo                                                                                                    | < >>                                 |
| Add to Watch                                                                                                    |                                      |
| Wed Nov 23 16.47.29 2011: Interface dll version 2.45.3 Move to PC                                                                                                    |                                      |
| Wed Nov 2316 47/29 2011: Device: MSP 430F5438A Kun to Cursor                                                                                                    |                                      |
| Weld Nov 22 16 74 29 2011 - CXC official 20 V                                                                                                    |                                      |
| Wed Nov 23 16 47 33 2011: Download Complete.<br>Wed Nov 23 16 47 33 2011: Download debuges (C) Katenal MAVRK_GITYmavrk_embedded/Modular_EVM_Projects/Component_Demo_Projects/RF_Breakout_Board_Demo_Projects/UART_Demo/ExeBackup_of_RF_Breakout_Board_Demo d43<br>Wed Nov 23 16 47 33 2011: Board debuges (C) Katenal MAVRK_GITYmavrk_embedded/Modular_EVM_Projects/Component_Demo_Projects/RF_Breakout_Board_Demo.Projects/UART_Demo/ExeBackup_of_RF_Breakout_Board_Demo d43<br>Wed Nov 23 16 47 33 2011: Board come that Code GPF. Breakout_Board_Demo.main_UART_c187:13                                                                                                    |                                      |
| Bit Debuggiog (Build                                                                                                    | ×                                    |

Figure 22. Verifying correct UART transmission with a breakpoint in IAR

This function is called when there is an incoming UART character. The character that has arrived is given in the *data* parameter. A watch may be placed on this variable and viewed to determine which character has just arrived.

For more information on using the MAVRK UART APIs please refer to MAVRK UART Functions.

#### 4.3.3 SPI Demo

The SPI demo continually sends a message through the SPI bus. As in the case with UART, a loopback is used on the MOSI (output) and MISO (input) pins to test the input portion of the SPI bus.

The signals for the SPI bus are located on the J4 header on the AFE breakout board. The SPI clock is on pin 5, the chip select in on pin 3, MOSI is on pin 2 and MISO in on pin 4.

To set up the loop back of MOSI and MISO jumper pins 2 and 4 as shown in the figure below:

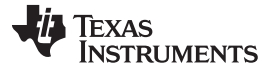

Software Project

www.ti.com

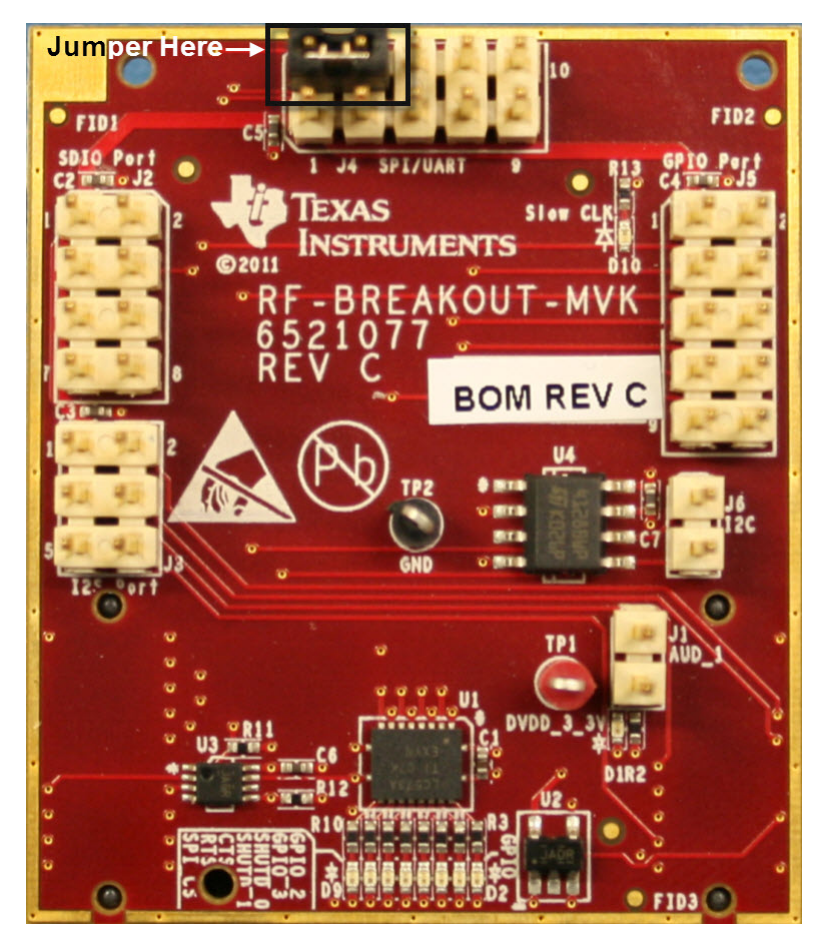

Figure 23. Jumper placement for the SPI demo

The SPI settings required for the port are set by:

SPI\_Device\_Parameter\_type RF3\_SPI\_device\_settings = {LOW\_POLARITY, RETARDED\_DATA, \_4MHZ\_MAX\_CLOCK, NULL};

To setup the SPI port this function call is used:

mvk\_Configure\_SPI\_Device\_Working\_Settings (MAVRK\_RF3, &RF3\_SPI\_device\_settings);

Which configures the SPI bus to the RF3 module device settings.

The project continually sends "Hello from MCU SPI". This sending and receiving may be verified by placing a breakpoint on the SPI call (mvk\_Write\_SPI\_Payload (MAVRK\_RF3, "Hello from MCU SPI", read, 18, 0). After this line is executed the *read* variable will hold the results of the input (which should be the message).

The figure below shows the location to place the break point and the watch variable set up:

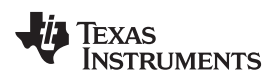

Software Project

| 🗶 IAR Embedded Workbench IDE                                                                                                    |                                                                                                    |                                                                                                    |                                                                                                    |                                                                                                    |
|----------------------------------------------------------------------------------------------------|----------------------------------------------------------------------------------------------------|----------------------------------------------------------------------------------------------------|----------------------------------------------------------------------------------------------------|----------------------------------------------------------------------------------------------------|
| File Edit View Project Debug Emulator Tools Window Help                                                                                                    |                                                                                                    |                                                                                                    |                                                                                                    |                                                                                                    |
| D 😂 🖬 🕼 📇 🐁 🗞 🛍 🗠 🗠 🗌                                                                                                    | - イ > 🎾 🗵 🖻 🗢 🍪 🕪 🤫 🖉 🎂 逊 😕 🖉 🖉 🖑 🔕 🔘 📼 🚳                                                                                   | ‰ Ø                                                                                                    |                                                                                                    |                                                                                                    |
| 5 🛯 5 2 5 5 5 5 7 X                                                                                                    |                                                                                                    |                                                                                                    |                                                                                                    |                                                                                                    |
| Workspace ×                                                                                                    | RF_Breakout_Board_Demo_main_SPLc                                                                                            |                                                                                                    | *:                                                                                                    | Watch X                                                                                                    |
| SPI_Demo 💌                                                                                                    | 141 (                                                                                                    |                                                                                                    | -                                                                                                    | Expression Value                                                                                                    |
| SPLOme     >       Files     >       Contractum of R-1 Great out Board Demu     >       Board Support     -       -Board Support     -       -Board Support -     -       -Board Support -     -       -Board Support -     -       -Board Support -     -       -Board Support -     -       -Board Support -     -       -Board Support -     -       -Board Support -     -       -Board Support -     -       -Board Support -     -       -Board Support -     -       -Board Support -     -       -Board Support -     -       -Board Support - | <pre>141 ( www.Error_Trap (0x01, errChk, ERROR_HIGH_LEVEL); 143 ) 144 144 144 144 144 144 144 144 144 14</pre>              | todalay tizer interrupt and execute the     Copy     Pasts     Copy     Pasts     Copy     Copy | a while loop<br>Night read and<br>watch window<br>out on this like set to write the read variable to see to<br>watch window<br>for this like set to write the read variable to see to<br>ad instantly between<br>should work worthy<br>Tupt service routines.<br>write set to be the set to write the read variable to see to<br>a set instantly between<br>should work worthy<br>Tupt service routines.<br>write set to be the set to be the set of the set of the set | Expression         Value           □ ecd         Theflo form ACU SFNY           □ 10         re (0.65)           □ 21         r (0.62)           □ 10         re (0.65)           □ 11         r (0.65)           □ 12         r (0.65)           □ 19         r (0.65)           □ 19         r (0.65)           □ 10         r (0.65)           □ 11         M (0.40)           □ 11         M (0.40)           □ 11         M (0.40)           □ 13         r (0.65)           □ 14         r (0.62)           □ 13         r (0.42)           □ 14         r (0.42)           □ 15         r (0.45)           □ 16         r (0.45)           □ 17         r (0.42)           □ 18         r (0.42)           □ 19         r (0.42)           □ 14         r (0.42)           □ 15         r (0.42)           □ 16         r (0.42)           □ 17         r (0.42)           □ 16         r (0.42)           □ 17         r (0.42)           □ 18         r (0.42)           □ 19         r (0.42) |
|                                                                                                    | 101 (<br>182 ; // This ISR is in place for receiving data from an I2C Master.                                               |                                                                                                    |                                                                                                    |                                                                                                    |
| Backup of RF Breakout Board Demo                                                                                                    | 183)                                                                                                    |                                                                                                    |                                                                                                    | <                                                                                                    |
| Log<br>Wed Nov 231755342011: Interface dil version 2.45.3<br>Wed Nov 23175335011: Device: MSP430F543A<br>Wed Nov 23175335011: External vallage: 3.3 V<br>Wed Nov 23175335011: Covening et al. V<br>Wed Nov 23175339011: Download catopupe: Cleateral<br>Wed Nov 23175339011: Target reset<br>Wed Nov 231753340211: Breakpoint hit. Code @ FF_Bn<br>Debug 10 jaid                                                                                                    | MAVRK_GITymovrk_embeddedl/Modular_EVM_Projects\Component_Demo_Projects\FiF_Breakout_Bo<br>sakout_Board_Demo_main_SFIc.162.9 | ard_Demo_Project(SPI_Demo)Exe(Backup_                                                                                                    | of_RF_Breakout_Board_Demo.d43                                                                                                    |                                                                                                    |
|                                                                                                    |                                                                                                    |                                                                                                    |                                                                                                    | lo 152 Col 97                                                                                                    |

#### Figure 24. Verifying correct SPI transmission with a breakpoint in IAR

For more information on using the MAVRK SPI APIs please refer to MAVRK SPI Functions.

#### 4.3.4 I2C Demo

The I2C demo is different from the previous buses demo in that it does not use a loopback. It however writes to an EEPROM chip that is located on the RF breakout board. This EEPROM (16Kx8) is used to store device information for the breakout board. This information is stored on the highest 256 bytes of the memory. This area should not be overwritten. Any other area is free to be used.

The project writes to the EEPROM chip an 8-bit value and reads that value back to make sure that it was written properly. The bus that is used to do this transfer is I2C.

The actual I2C write call happens deeper in the program but one example is this:

mvk\_Write\_I2C (I2C\_slave\_address, device\_slot, EEPROM24xx128\_I2C\_write\_data, total\_number\_write\_bytes);

The first parameter is the I2C slave address to write to, the second is the device slot to use for the write (in this case MAVRK\_RF3), then the write data, and the amount of data to write. An example of the I2C read function may be found in the mvk\_Read\_EEPROM\_24xx128 () function which may be found in EEPROM24xx128.c.

In the demo, we write 18 bytes of code defined by: data\_in [18] = {'H','e','I','I','o',' ','f','r','o','m',' ','M','C','U',' ','I','2','C'};

We define the address in the EEProm we want to write to with: address = 0x1000;

Note: Avoid writing to any address at or above 0x3F00. This are is used at device test to store board description information.

To initiate an I2C write to the EEPROM: mvk\_Write\_EEPROM\_24xx128 (address,&data\_in[0],data\_size,device\_slot,RF\_I2C\_device\_address);

To read back the information on the EEPROM: mvk\_Read\_EEPROM\_24xx128 (address,&data\_out[0],data\_size,device\_slot,RF\_I2C\_device\_address);

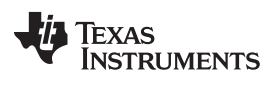

Software Project

www.ti.com

The demo writes the data\_in to the EEPROM starting at address 0x1000 and reads back the data stored in data\_out. The program then verifies that data\_in is equal to data\_out.

If the verify fails the code will go into an error trap and the RED LED on the MCU will flash.

If the verify passes the code will pass into a while(1) loop and place the MCU in a sleep condition.

To see the resulting data\_out, set a watch window and a break point as shown in the figure below:

| 🔀 IAR Embedded Workbench IDE                                                                                                    |                                                                                                    |                                                                                                    |
|----------------------------------------------------------------------------------------------------|----------------------------------------------------------------------------------------------------|----------------------------------------------------------------------------------------------------|
| File Edit View Project Debug Emulator Tools Window Help                                                                                                    |                                                                                                    |                                                                                                    |
| □ ☞ 🖬 🕼 🖓 🐁 🛍 🏦 🗠 ♡                                                                                                    | ▶ < > > > > > > > > > > > > > > > > > >                                                                                                    |                                                                                                    |
| 5 • 828825 ×                                                                                                    |                                                                                                    |                                                                                                    |
| Workspace 🗙                                                                                                    | RF Breakout Board Demo main J2C.c                                                                                                    | • x Watch x                                                                                                    |
| I2C_Demo 💌                                                                                                    | 151 // The communication happens using the I2C bus on the motherboard.                                                                                                    | Expression Value                                                                                                    |
| Files 2 and 2 and | <pre>1 // Ind communication subjects may be all out of the Statework.<br/>1 // Ind communication subjects mainty the all out of the Statework.<br/>1 // Inde Communication subjects mainty the all out of the Statework.<br/>1 // Inde Communication subjects mainty the all out of the Statework.<br/>1 // Inde Communication subjects mainty the all out of the statework.<br/>1 // Inde Communication subjects mainty the all out of the statework.<br/>1 // Inde Communication subjects mainty the statework of the statework.<br/>1 // Inde Communication subjects mainty the statework of the statework.<br/>1 // Inde Communication of the ISC EEFROM // Inde Communication of the ISC EEFROM // // Inde Communication of the ISC EEFROM // // // // // // // // // // // // //</pre>                                                                                                    | □         deta_out         Helio term MCU I2C           □         □         11         W (0x6)           □         □         12         W (0x6)           □         □         12         W (0x6)           □         □         12         W (0x6)           □         □         12         W (0x6)           □         □         12         W (0x6)           □         □         10         W (0x6)           □         □         10         W (0x6)           □         □         10         W (0x6)           □         □         11         W (0x6)           □         □         11         W (0x6)           □         □         12         W (0x6)           □         □         11         W (0x6)           □         □         10         W (0x6)           □         □         10         W (0x6)           □         □         10         W (0x6)           □         □         10         W (0x6)           □         □         10         W (0x6)           □         □         10         W (0x6)      < |
|                                                                                                    | 172 // Main Processing Match Brackets                                                                                                    | C                                                                                                    |
| Set Breakpoint                                                                                                    | 173       Institute (i)       Institute Scale (i)         174       Institute Scale (i)       Open Header (Code)         175       If (court)       Institute Scale (i)         176       Institute Scale (i)       Institute Scale (i)         177       If (court)       Institute Scale (i)         178       Institute Scale (i)       Institute Scale (i)         179       Institute Scale (i)       Institute Scale (i)         180       Institute Scale (i)       Institute Scale (i)         181       Institute Scale (i)       Institute Scale (i)         183       Scale (i)       Institute Scale (i)         184       More Theology (i)       Institute Scale (i)         183       Scale (i)       Institute Scale (i)         184       More Theology (i)       Institute Scale (i)         184       More Theology (i)       Institute Scale (i)         184       More Theology (i)       Institute Scale (i)         184       More The Care (i)       Institute Scale (i)         184       More The Care (i)       Institute Scale (i)         184       More The Care (i)       Institute Scale (i)         184       More The Care (i)       Institute Scale (i)         184       More |                                                                                                    |
| Backup_of_RF_Breakout_Board_Demo                                                                                                    |                                                                                                    |                                                                                                    |
| Log     Mon Nov 28 13 20 2 2011: Device: MSP430F5438A,     Mon Nov 28 13 32 02 2011: External Voltage: 3 3 V     Mon Nov 28 13 32 02 2011: External Voltage: 3 3 V     Mon Nov 28 13 32 02 2011: Octobed complete     Mon Nov 28 13 32 02 7011: Davided debugget: C),Stremal M,     Mon Nov 28 13 32 02 7011: Breadynather     Mon Nov 28 13 33 02 2011: Breadynather     Mon Nov 28 13 33 02 2011: Breadynather     Mon Nov 28 13 30 2011: Breadynather     Mon Nov 28 13 30 2011: Breadynather       | IAVRK_GIT/mavrk_embedded/Modular_EVM_Projects/Component_Demo_Projects/RF_Breakout_Board_Demo_Projects/2C_Demo/Exe{Backup_of_RF_Breakout_Board_Demo.d43<br>akout_Board_Demo_man_I2Cct 175.9<br>% (180 bytes used out of 160). The warning threshold is set to 90 %                                                                                                    | ×                                                                                                    |
|                                                                                                    |                                                                                                    | 1 p 166 Col 20                                                                                                    |

Figure 25. Verifying correct I2C transmission with a breakpoint in IAR

For more information on using the MAVRK I2C APIs please refer to MAVRK I2C Bus Functions.

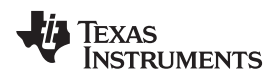

#### 5 Board Files

#### 5.1 Bill of Materials (BOM)

Download a PDF of the bill of materials.

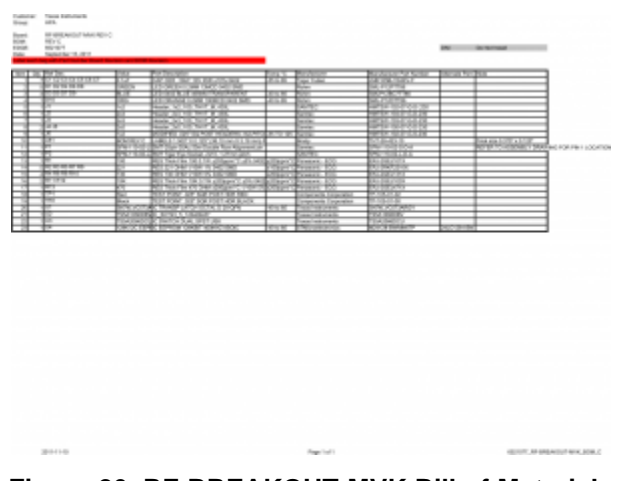

Figure 26. RF-BREAKOUT-MVK Bill of Materials

#### 5.2 Layout (PDF)

Download a PDF of additional board layers.

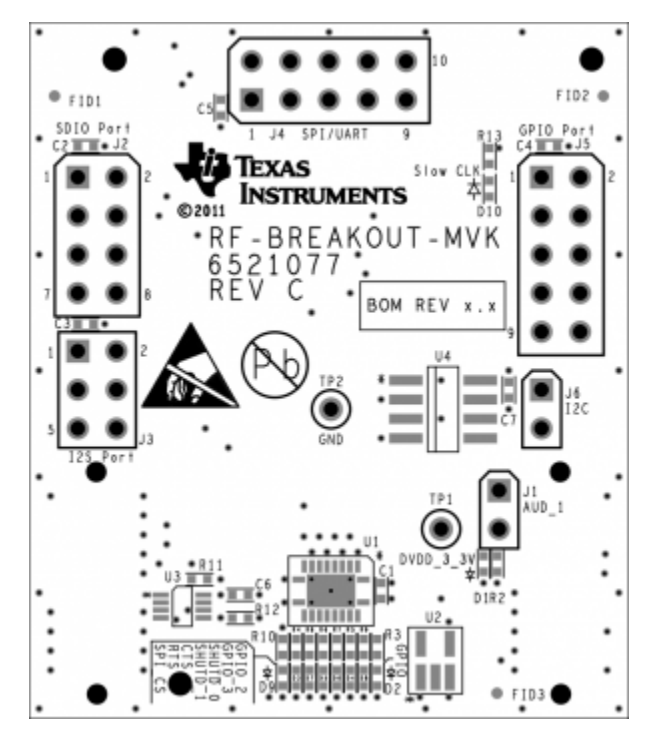

Figure 27. RF-BREAKOUT-MVK Board Top Silkscreen

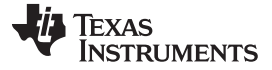

Application Note

#### 5.3 Schematics (PDF)

Download a PDF of the schematic.

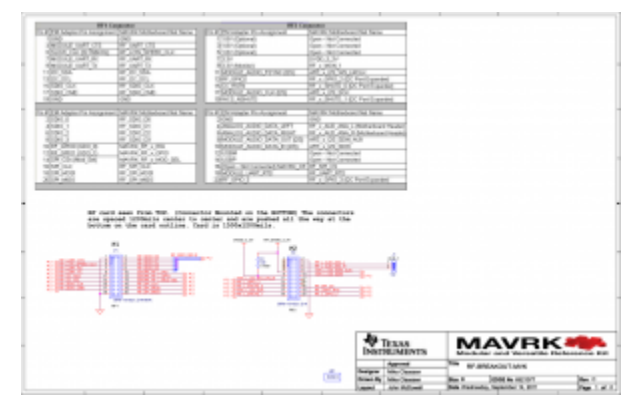

Figure 28. RF-BREAKOUT-MVK Schematic

#### 5.4 Fabrication Drawings (PDF)

Download a PDF of the fabrication drawing.

|              | 1 7      |           |         |       | - 1 |                     |        |         | 1         | _     |     |               |             |   |
|--------------|----------|-----------|---------|-------|-----|---------------------|--------|---------|-----------|-------|-----|---------------|-------------|---|
| BUILDEN, THE | 1000     |           |         |       |     |                     |        |         |           | }     | -   | 192           | - per prese |   |
| - BET OF BE  |          |           | ine att |       |     |                     |        |         |           |       |     |               |             |   |
| · BLA        | 2/8/1090 | i<br>Geor |         |       |     |                     |        |         |           |       |     |               |             | ľ |
|              | Villa Pi |           | -       | 0.00  | -   | 1991 - 10<br>1997 - | -      | <br>-   |           |       |     |               |             |   |
|              |          |           |         | 0.000 |     | R.R.                | - 1075 |         |           |       |     |               |             |   |
|              |          | гē        |         | - 22  | -   | -                   |        |         |           |       |     |               |             | ľ |
|              |          | Ę         | 4       |       |     | 161                 |        |         |           |       |     |               |             |   |
|              |          |           |         |       |     |                     |        | 30      | 11.11     | 001 B | no- | The Differ    | HIH.        | ł |
|              |          |           | _       |       | _   |                     |        | <br>100 | ar ingene |       | E   | 2 100 K (040) |             |   |

Figure 29. RF-BREAKOUT-MVK Fabrication Drawing

#### 5.5 Request Gerber and Schematic files

To request Gerber or schematic files for the RF-BREAKOUT-MVK module, please visit the <u>MAVRK</u> <u>Gerber Request</u> webpage.

#### 6 Application Note

The I2C and SPI circuits are gated by the MODULE SELECT signal. This means that the breakout will not send through I2C or SPI signals unless the MODULE SELECT line is active. Standard MAVRK software functions that perform I2C and SPI read/writes manage the MODULE SELECT line for the user.

If the user is using the breakout module to monitor I2C or SPI bus activity, the system will need to enable the MODULE SELECT line for the device slot that contains the breakout card. In the software, this is done via the *mvk\_Set\_Module\_Select()* function.

#### 7 MAVRK Links

- 7.1 I want more info on MAVRK MAVRK Home Page
- 7.2 I have MAVRK Questions

MAVRK Forum (Recommended):

#### 7.3 I want more Technical Info on MAVRK Hardware

#### Table 8.

| <ul> <li><u>Hardware Design Guide for MAVRK</u><br/><u>MCU Modules</u></li> <li><u>Hardware Design Guide for MAVRK</u><br/><u>Modules</u></li> <li><u>Hardware Design Guide for MAVRK</u><br/><u>PMU Charger Sub-Modules</u></li> <li><u>Hardware Design Guide for MAVRK</u><br/><u>PMU DC/DC Sub-Modules</u></li> </ul> | <ul> <li><u>Hardware Design Guide for MAVRK</u><br/><u>PMU Gas Gauge Sub-Modules</u></li> <li><u>Hardware Design Guide for MAVRK</u><br/><u>PMU High-Power DC/DC</u><br/><u>Sub-Modules</u></li> <li><u>Hardware Design Guide for MAVRK</u><br/><u>SCI Modules</u></li> <li><u>Hardware Design Guide for MAVRK</u><br/><u>SCI Sub-Modules</u></li> </ul> | <ul> <li>Hardware Design Guide for the<br/>uMAVRK Analog Interface</li> <li>Hardware Design Guide for the<br/>uMAVRK Power Interface</li> <li>Template - Hardware User's Guide</li> </ul> |
|----------------------------------------------------------------------------------------------------|----------------------------------------------------------------------------------------------------|----------------------------------------------------------------------------------------------------|
|----------------------------------------------------------------------------------------------------|----------------------------------------------------------------------------------------------------|----------------------------------------------------------------------------------------------------|

#### 7.4 I want more Technical Info on MAVRK Software

| How to Convert a Project from IAR to CCS     Software - CC11xx, CC25xx, CC430 Radio API Guide |
|-----------------------------------------------------------------------------------------------|
|-----------------------------------------------------------------------------------------------|

7.5 *I want to get a MAVRK board* MAVRK Home Page

#### 8 Important Notices

#### 8.1 ESD Precautions

The following guidelines should be followed in order to avoid ESD damage to the board components:

- Any person handling boards must be grounded either with a wrist strap or ESD protective footwear, used in conjunction with a conductive or static-dissipative floor or floor mat.
- The work surface where boards are placed for handing, processing, testing, etc., must be made of static-dissipative material and be grounded to ESD ground.
- All insulator materials either must be removed from the work area or they must be neutralized with an ionizer. Static-generating clothes should be covered with an ESD-protective smock.
- When boards are being stored, transferred between operations or workstations, or shipped, they must be maintained in a Faraday-shield container whose inside surface (touching the boards) is static dissipative.

#### 8.2 Certifications

FCC standard EMC test report for the RF-BREAKOUT-MVK MAVRK Module aboard a MAVRK Pro Motherboard

ICES standard EMC test report for the RF-BREAKOUT-MVK MAVRK Module aboard a MAVRK Pro Motherboard

Eco-Info & Lead-Free Home

**RoHS Compliant Solutions** 

Statement on Registration, Evaluation, Authorization of Chemicals (REACh)

#### 8.3 Evaluation Board/Kit/Module (EVM) Additional Terms

Texas Instruments (TI) provides the enclosed Evaluation Board/Kit/Module (EVM) under the following conditions: The user assumes all responsibility and liability for proper and safe handling of the goods. Further, the user indemnifies TI from all claims arising from the handling or use of the goods.

Should this evaluation board/kit not meet the specifications indicated in the User's Guide, the board/kit may be returned within 30 days from the date of delivery for a full refund. THE FOREGOING LIMITED WARRANTY IS THE EXCLUSIVE WARRANTY MADE BY SELLER TO BUYER AND IS IN LIEU OF ALL OTHER WARRANTIES, EXPRESSED, IMPLIED, OR STATUTORY, INCLUDING ANY WARRANTY OF MERCHANTABILITY OR FITNESS FOR ANY PARTICULAR PURPOSE. EXCEPT TO THE EXTENT OF THE INDEMNITY SET FORTH ABOVE, NEITHER PARTY SHALL BE LIABLE TO THE OTHER FOR ANY INDIRECT, SPECIAL, INCIDENTAL, OR CONSEQUENTIAL DAMAGES.

Please read the User's Guide and, specifically, the Warnings and Restrictions notice in the User's Guide prior to handling the product. This notice contains important safety information about temperatures and voltages. For additional information on TI's environmental and/or safety programs, please contact the TI application engineer or visit www.ti.com/esh.

No license is granted under any patent right or other intellectual property right of TI covering or relating to any machine, process, or combination in which such TI products or services might be or are used. TI currently deals with a variety of customers for products, and therefore our arrangement with the user is not exclusive. TI assumes no liability for applications assistance, customer product design, software performance, or infringement of patents or services described herein.

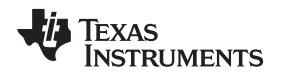

#### 8.4 United States FCC and Canada IC Regulatory Compliance Information

This EVM complies with Part 15 of the FCC Rules. Operation is subject to the following two conditions: (1) This device may not cause harmful interference, and (2) this device must accept any interference received, including interference that may cause undesired operation. Changes or modifications not expressly approved by the party responsible for compliance could void the user's authority to operate the equipment.

This Class A or B digital apparatus complies with Canadian ICES-003. Changes or modifications not expressly approved by the party responsible for compliance could void the user's authority to operate the equipment. Cet appareil numérique de la classe A ou B est conforme à la norme NMB-003 du Canada. Les changements ou les modifications pas expressément approuvés par la partie responsible de la conformité ont pu vider l'autorité de l'utilisateur pour actionner l'équipement.

#### 8.5 Evaluation Board/Kit/Module (EVM) Warnings, Restrictions, and Disclaimers

#### 8.5.1 Your Sole Responsibility and Risk

You acknowledge, represent and agree that:

1. You have unique knowledge concerning Federal, State and local regulatory requirements (including but not limited to Food and Drug Administration regulations, if applicable) which relate to your products and which relate to your use (and/or that of your employees, affiliates, contractors or designees) of the EVM for evaluation, testing and other purposes.

2. You have full and exclusive responsibility to assure the safety and compliance of your products with all such laws and other applicable regulatory requirements, and also to assure the safety of any activities to be conducted by you and/or your employees, affiliates, contractors or designees, using the EVM. Further, you are responsible to assure that any interfaces (electronic and/or mechanical) between the EVM and any human body are designed with suitable isolation and means to safely limit accessible leakage currents to minimize the risk of electrical shock hazard.

3. Since the EVM is not a completed product, it may not meet all applicable regulatory and safety compliance standards which may normally be associated with similar items. You assume full responsibility to determine and/or assure compliance with any such standards and related certifications as may be applicable. You will employ reasonable safeguards to ensure that your use of the EVM will not result in any property damage, injury or death, even if the EVM should fail to perform as described or expected.

#### 8.5.2 Certain Instructions

It is important to operate this EVM within TI's recommended specifications and environmental considerations per the user guidelines. Exceeding the specified EVM ratings (including but not limited to input and output voltage, current, power, and environmental ranges) may cause property damage. personal injury or death. If there are questions concerning these ratings please contact a TI field representative prior to connecting interface electronics including input power and intended loads. Any loads applied outside of the specified output range may result in unintended and/or inaccurate operation and/or possible permanent damage to the EVM and/or interface electronics. Please consult the EVM User's Guide prior to connecting any load to the EVM output. If there is uncertainty as to the load specification, please contact a TI field representative. During normal operation, some circuit components may have case temperatures greater than 60° C as long as the input and output are maintained at a normal ambient operating temperature. These components include but are not limited to linear regulators, switching transistors, pass transistors, and current sense resistors which can be identified using the EVM schematic located in the EVM User's Guide. When placing measurement probes near these devices during normal operation, please be aware that these devices may be very warm to the touch. As with all electronic evaluation tools, only qualified personnel knowledgeable in electronic measurement and diagnostics normally found in development environments should use these EVMs.

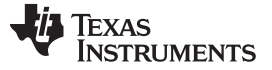

#### 8.5.3 Agreement to Defend, Indemnify and Hold Harmless

You agree to defend, indemnify and hold TI, its licensors and their representatives harmless from and against any and all claims, damages, losses, expenses, costs and liabilities (collectively, "Claims") arising out of or in connection with any use of the EVM that is not in accordance with the terms of the agreement. This obligation shall apply whether Claims arise under law of tort or contract or any other legal theory, and even if the EVM fails to perform as described or expected.

#### 8.5.4 Safety-Critical or Life-Critical Applications

If you intend to evaluate the components for possible use in safety critical applications (such as life support) where a failure of the TI product would reasonably be expected to cause severe personal injury or death, such as devices which are classified as FDA Class III or similar classification, then you must specifically notify TI of such intent and enter into a separate Assurance and Indemnity Agreement.

#### **IMPORTANT NOTICE**

Texas Instruments Incorporated and its subsidiaries (TI) reserve the right to make corrections, modifications, enhancements, improvements, and other changes to its products and services at any time and to discontinue any product or service without notice. Customers should obtain the latest relevant information before placing orders and should verify that such information is current and complete. All products are sold subject to TI's terms and conditions of sale supplied at the time of order acknowledgment.

TI warrants performance of its hardware products to the specifications applicable at the time of sale in accordance with TI's standard warranty. Testing and other quality control techniques are used to the extent TI deems necessary to support this warranty. Except where mandated by government requirements, testing of all parameters of each product is not necessarily performed.

TI assumes no liability for applications assistance or customer product design. Customers are responsible for their products and applications using TI components. To minimize the risks associated with customer products and applications, customers should provide adequate design and operating safeguards.

TI does not warrant or represent that any license, either express or implied, is granted under any TI patent right, copyright, mask work right, or other TI intellectual property right relating to any combination, machine, or process in which TI products or services are used. Information published by TI regarding third-party products or services does not constitute a license from TI to use such products or services or a warranty or endorsement thereof. Use of such information may require a license from a third party under the patents or other intellectual property of the third party, or a license from TI under the patents or other intellectual property of TI.

Reproduction of TI information in TI data books or data sheets is permissible only if reproduction is without alteration and is accompanied by all associated warranties, conditions, limitations, and notices. Reproduction of this information with alteration is an unfair and deceptive business practice. TI is not responsible or liable for such altered documentation. Information of third parties may be subject to additional restrictions.

Resale of TI products or services with statements different from or beyond the parameters stated by TI for that product or service voids all express and any implied warranties for the associated TI product or service and is an unfair and deceptive business practice. TI is not responsible or liable for any such statements.

TI products are not authorized for use in safety-critical applications (such as life support) where a failure of the TI product would reasonably be expected to cause severe personal injury or death, unless officers of the parties have executed an agreement specifically governing such use. Buyers represent that they have all necessary expertise in the safety and regulatory ramifications of their applications, and acknowledge and agree that they are solely responsible for all legal, regulatory and safety-related requirements concerning their products and any use of TI products in such safety-critical applications, notwithstanding any applications-related information or support that may be provided by TI. Further, Buyers must fully indemnify TI and its representatives against any damages arising out of the use of TI products in such safety-critical applications.

TI products are neither designed nor intended for use in military/aerospace applications or environments unless the TI products are specifically designated by TI as military-grade or "enhanced plastic." Only products designated by TI as military-grade meet military specifications. Buyers acknowledge and agree that any such use of TI products which TI has not designated as military-grade is solely at the Buyer's risk, and that they are solely responsible for compliance with all legal and regulatory requirements in connection with such use.

TI products are neither designed nor intended for use in automotive applications or environments unless the specific TI products are designated by TI as compliant with ISO/TS 16949 requirements. Buyers acknowledge and agree that, if they use any non-designated products in automotive applications, TI will not be responsible for any failure to meet such requirements.

Following are URLs where you can obtain information on other Texas Instruments products and application solutions:

| Products               |                                 | Applications                  |                                   |
|------------------------|---------------------------------|-------------------------------|-----------------------------------|
| Audio                  | www.ti.com/audio                | Communications and Telecom    | www.ti.com/communications         |
| Amplifiers             | amplifier.ti.com                | Computers and Peripherals     | www.ti.com/computers              |
| Data Converters        | dataconverter.ti.com            | Consumer Electronics          | www.ti.com/consumer-apps          |
| DLP® Products          | www.dlp.com                     | Energy and Lighting           | www.ti.com/energy                 |
| DSP                    | dsp.ti.com                      | Industrial                    | www.ti.com/industrial             |
| Clocks and Timers      | www.ti.com/clocks               | Medical                       | www.ti.com/medical                |
| Interface              | interface.ti.com                | Security                      | www.ti.com/security               |
| Logic                  | logic.ti.com                    | Space, Avionics and Defense   | www.ti.com/space-avionics-defense |
| Power Mgmt             | power.ti.com                    | Transportation and Automotive | www.ti.com/automotive             |
| Microcontrollers       | microcontroller.ti.com          | Video and Imaging             | www.ti.com/video                  |
| RFID                   | www.ti-rfid.com                 |                               |                                   |
| OMAP Mobile Processors | www.ti.com/omap                 |                               |                                   |
| Wireless Connectivity  | www.ti.com/wirelessconnectivity |                               |                                   |
|                        |                                 |                               |                                   |

**TI E2E Community Home Page** 

e2e.ti.com

Mailing Address: Texas Instruments, Post Office Box 655303, Dallas, Texas 75265 Copyright © 2011, Texas Instruments Incorporated